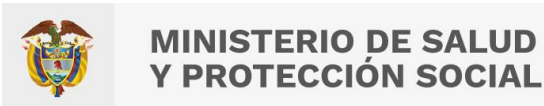

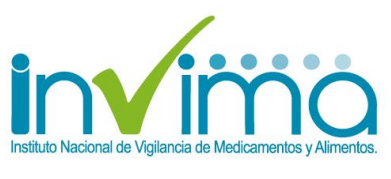

Versión 2.0 de 25/nov/2022 – Ir a Contenido

# REPORTE DE EVENTOS ADVERSOS POSTERIORES A LA VACUNACIÓN EN VIGIFLOW®

# GRUPO DE FARMACOVIGILANCIA DIRECCIÓN DE MEDICAMENTOS Y PRODUCTOS BIOLÓGICOS

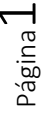

Instituto Nacional de Vigilancia de Medicamentos y Alimentos **Invima**  Oficina Principal: Cra 10 N° 64 - 28 - Bogotá Administrativo: Cra 10 N° 64 - 60 (60)(1) 742 2121 www.invima.gov.co @Invimacolombia () () ()

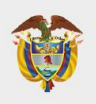

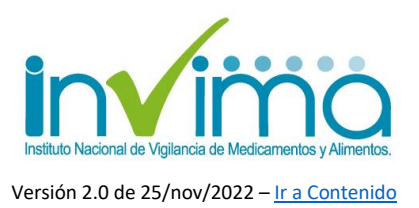

# PRESENTACIÓN

Este documento es una guía para los usuarios del Sistema de Salud Colombiano que harán uso de la herramienta tecnológica VigiFlow®<sup>1</sup> para reportar y gestionar los Eventos Adversos Posteriores a la Vacunación (EAPV) que sucedan en el territorio nacional, en ejercicio de la vacunación del esquema regular del Plan Ampliado de Inmunizaciones (PAI), **y en el marco de la vigilancia sanitaria de los eventos adversos posteriores a la vacunación (EAPV/ESAVI<sup>2</sup>),** según lo establecido en el Decreto 601 de 2021, la Resolución 1140 de 2022 y demás lineamientos que expida el Ministerio de Salud y Protección Social (en adelante MinSalud) o las demás autoridades interesadas.

Les rogamos encarecidamente seguir todos los lineamientos e instrucciones aquí especificadas para así obtener datos oportunos y de calidad que nos permitan robustecer la farmacovigilancia de los productos involucrados de manera eficiente, al tiempo que fortalecemos nuestras estrategias para aportar en la garantía de la Salud Pública de la población colombiana en términos de la vigilancia de EAPV/ESAVI.

 <sup>&</sup>lt;sup>1</sup> Sistema de Reporte en línea de Eventos Adversos de Productos Farmacéuticos de Colombia actualmente administrado por el Instituto Nacional de Vigilancia de Medicamentos y Alimentos – INVIMA.
 <sup>2</sup> ESAVI: Evento Supuestamente Atribuible a la Vacunación o Inmunización.

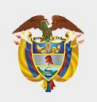

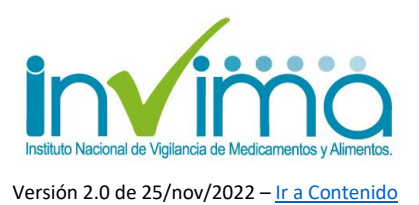

# **CONTENIDO**

| PR       | ESEN             | TACIÓN                                                                                                    | 2       |
|----------|------------------|----------------------------------------------------------------------------------------------------|---------|
| СС       | NTEN             | IDO                                                                                                    | 3       |
| 1.       | INTE             | RODUCCIÓN                                                                                                    | 6       |
| 2.       | DEF              | INICIONES                                                                                                    | 9       |
| 3.       | GES              | TIÓN DE EVENTOS ADVERSOS POSTERIORES A LA VACUNACIÓN (EAPV)                                                                                         | 11      |
| ;        | 3.1.             | Actores del proceso                                                                                                    | 11      |
| ;        | 3.2.             | Descripción del proceso                                                                                                    | 13      |
| ;        | 3.3.             | Diagrama general del proceso                                                                                                    | 14      |
| ;        | 3.4.             | Subproceso 1 – Captación del EAPV por Vacunadoras(es) de la IPS                                                                                     | 15      |
| ;        | 3.5.<br>de la IF | Subproceso 2 – Registro, análisis y evaluación del EAPV por el Servicio de Vacunaciór<br>S                                                          | ו<br>17 |
|          | 3.6.<br>VigiFlo  | Subproceso 3 – Reporte de EAPV por Referente de Farmacovigilancia de la IPS en w $^{\odot}$                                                         | 22      |
| :        | 3.7.<br>Refere   | Subproceso 4 – Delegación en VigiFlow® del reporte CERRADO Y COMPLETO al nte de Farmacovigilancia Territorial.                                      | 23      |
| ;        | 3.8.             | Subproceso 5 – Análisis y Validación del EAPV por el Ente Territorial                                                                               | 24      |
| :        | 3.9.<br>del IN∖  | Subproceso 6 – Delegación del EAPV validado y cerrado al Grupo de Farmacovigilanci<br>/IMA.                                                         | a<br>25 |
| :        | 3.10.<br>INVIM/  | Subproceso 7 – Validación del EAPV por parte del Grupo de Farmacovigilancia del<br>A. 26                                                            |         |
| :        | 3.11.<br>Genera  | Subproceso 8 – Envío de datos al Ministerio de Salud y otros actores del sistema.<br>ación de Señales en Farmacovigilancia                          | 27      |
| :        | 3.12.<br>Farma   | Subproceso 9 - Creación y Consolidación de Bases de Datos Nacionales de covigilancia y envío de estadísticas a Programa Global de Farmacovigilancia | 28      |
| 4.<br>VA |                  | CEDIMIENTO PARA EL REPORTE DE EVENTOS ADVERSOS POSTERIORES A LA<br>CIÓN (EAPV) POR PARTE DE IPS VACUNADORAS EN LA PLATAFORMA                        | L .     |
| VIC      | GIFLO            | W®                                                                                                    | 29      |
| 4        | 4.1.             | Ingreso a VigiFlow®                                                                                                    | 29      |
| 4        | 4.2.             | Características generales de VigiFlow® para reporte de EAPV                                                                                         | 30      |
|          | Pant             | alla inicial                                                                                                    | 30      |
|          | Esta             | do del reporte                                                                                                    | 31      |
|          | Text             | os de Ayuda                                                                                                    | 32      |
|          | Seco             | ciones y campos repetibles                                                                                                    | 33      |

Página**3** 

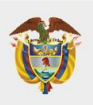

N

| IINIS <sup>-</sup> | TERIO  | DE SA | LUD  |
|--------------------|--------|-------|------|
| PRO                | TECCIÓ | ÓN SO | CIAL |

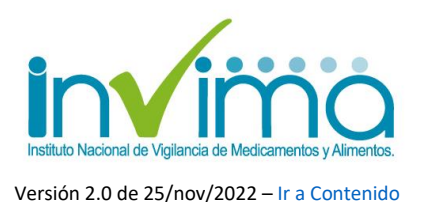

4.3. 4.4. 4.5. 4.6. 4.7. Sección Información del Notificador 45 4.8. 4.9. 4.10. EVENTO ADVERSO POSTERIOR A LA VACUNACIÓN ORIGINADO POR ERROR 4.11. 4.12. Sección Nivel nacional que debe completar ......64 4.13. 4.14. 5. 6. ANÁLISIS DE EVENTOS RELACIONADOS CON LA VACUNA O CON CUALQUIERA DE 7 9. 

#### **INDICE DE FIGURAS**

| Figura 1 - Tipos de EAPV                                      | 17 |
|---------------------------------------------------------------|----|
| Figura 2 - EAPV Graves y No Graves                            | 19 |
| Figura 3 - Errores Programáticos                              | 20 |
| Figura 4 - Búsqueda en VigiLyze                               | 27 |
| Figura 5 - Señales en VigiLyze                                |    |
| Figura 6 Página de acceso a VigiFlow                          |    |
| Figura 7 Pantalla Inicial de VigiFlow                         | 30 |
| Figura 8 Botón Filtro y Grilla de Búsqueda                    |    |
| Figura 9 Selección de Estado del Reporte                      |    |
| Figura 10 Lista de reportes - Columna Estado del reporte      | 32 |
| Figura 11 Estado del reporte desde la grilla de búsqueda      | 32 |
| Figura 12 Ejemplos de texto de ayuda                          | 33 |
| Figura 13 Adicionar, duplicar o eliminar información repetida | 33 |
| Figura 14 - Georreferenciación 1                              |    |
|                                                               |    |

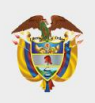

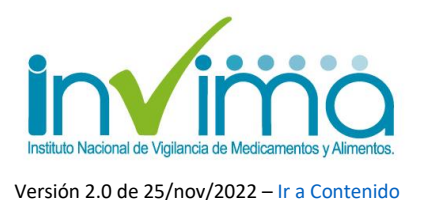

Figura 24 - Búsqueda de IPS Vacunadoras listadas ...... 44 Figura 25 Campos obligatorios Sección Información del Notificador ......45 Figura 32 - Campo Evento Adverso MedDRA ......53 Figura 34 - Árbol de Decisión MedDRA Nivel 2.....55 Figura 40 - Botón para creación de evaluación de causalidad del EAPV......64 Figura 41 - Espacio para evaluación de causalidad de EAPV......65 Figura 44 - Algoritmo de Evaluación EAPV ......72 Figura 45 - Clasificación de causalidad de EAPV......73

#### **INDICE DE TABLAS**

| Tabla 1 - Tipos de Errores Programáticos en terminología MedDRA            | 59 |
|----------------------------------------------------------------------------|----|
| Tabla 2 - Requisitos previos para solicitud de Usuario VigiFlow de una IPS | 71 |

Figura 46 - Fallo vacunal en VigiFlow ......76

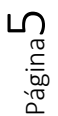

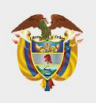

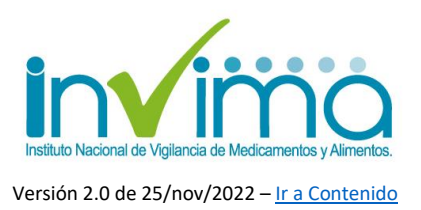

# **1. INTRODUCCIÓN**

El **Programa Nacional de Farmacovigilancia (PNF)** es la intervención en Salud Pública, diseñada y liderada por el INVIMA, para promover el uso seguro de los medicamentos y productos farmacéuticos comercializados en el territorio nacional, a través de la detección y gestión de sus riesgos asociados, con el fin de prevenirlos o mitigarlos. De esta manera, el programa realiza procesos de captura, análisis, registro, evaluación y seguimiento de eventos adversos y problemas relacionados con el uso de medicamentos, productos biológicos, productos fitoterapéuticos, homeopáticos y suplementos dietarios, de forma tal que se puedan identificar los factores predisponentes a su ocurrencia y establecer estrategias de promoción y prevención de la salud en el marco de las funciones sanitarias encabezadas por este Instituto.

Desde el año 2020, el INVIMA comenzó la implementación de la herramienta tecnológica mayormente utilizada en el mundo, diseñada y recomendada por el Centro Colaborador de la Organización Mundial de la Salud (OMS) para el monitoreo internacional de medicamentos – UMC – *Uppsala Monitoring Centre*, **denominada VigiFlow®**, la cual permite la gestión en tiempo real de los reportes de eventos de seguridad asociados a los productos farmacéuticos, que son generados por los actores del Sistema de Salud. Los datos emitidos son acopiados y analizados por esta Autoridad Sanitaria, para a su vez, compartirlos apropiadamente<sup>3</sup> con los Sistemas Globales de Gestión de Datos de Seguridad de los Productos Farmacéuticos<sup>4</sup>, aportando así en la consolidación de prácticas y

Página**(** 

<sup>&</sup>lt;sup>3</sup> Se garantiza permanentemente la privacidad de los pacientes y personas involucradas en cada caso, según lo establecido en las Buenas Prácticas de Farmacovigilancia.

<sup>&</sup>lt;sup>4</sup> Se comparte la información con la base de datos de farmacovigilancia del UMC – VigiLyze<sup>®</sup> quien la remite a la base de datos global de farmacovigilancia de la OMS – VigiBase<sup>®</sup>.

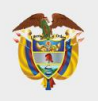

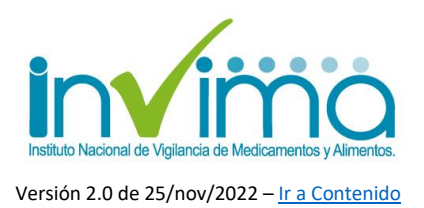

estrategias que favorezcan la seguridad del paciente o consumidor y su consecuente disminución o mitigación de riesgos asociados a la farmacoterapia.

Dentro de los productos farmacéuticos más utilizados por el Sistema de Salud se encuentran las vacunas, consideradas los productos biológicos por excelencia, y utilizadas en la prevención o tratamiento de enfermedades infecciosas. Dada su importancia dentro del desarrollo de las estrategias de promoción de la salud y prevención de la enfermedad, y en consonancia con los lineamientos de la OMS en la materia, se ha hecho necesario que dichos productos cuenten con un sistema de farmacovigilancia apropiado para corroborar su efectividad, eficacia y seguridad, en tanto son productos utilizados masivamente en la población<sup>5</sup> y que, como es el caso de Colombia, son en su mayoría directamente suministrados y gestionados por programas gubernamentales de orden nacional y territorial. De esta manera, el Ministerio de Salud y Protección Social en conjunto con sus instituciones adscritas (Instituto Nacional de Salud - INS) ha mantenido un sistema de vigilancia de situaciones de seguridad relacionadas con el uso de las vacunas mantenidas en el Programa Ampliado de Inmunizaciones (PAI), el cual se ha apoyado en las acciones de Inspección, Vigilancia y Control encabezadas por esta Agencia Sanitaria.

En ese orden de ideas, **esta guía busca fijar los pormenores** de la gestión, a través de VigiFlow®, de los *Eventos Adversos Posteriores a la Vacunación (EAPV)* o *Eventos Supuestamente Atribuidos a la Vacunación e Inmunización (ESAVI)* clasificados como leves<sup>6</sup>, así como en la gestión de EAPV/ESAVI que involucren situaciones relacionadas con el uso de las vacunas denominadas *Errores* 

<sup>&</sup>lt;sup>5</sup> La mayoría de veces su uso recae en grupos de personas en alto riesgo de enfermar gravemente por agentes patógenos de naturaleza biológica.

<sup>&</sup>lt;sup>6</sup> Art. 3 – Decreto 601 de 2021: El evento es leve cuando aparece, por lo general, a las 24 o 48 horas de la aplicación de la vacuna, no pone en riesgo la vida del vacunado, se resuelve sin necesidad de tratamiento y no produce consecuencias a largo plazo o discapacidad.

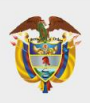

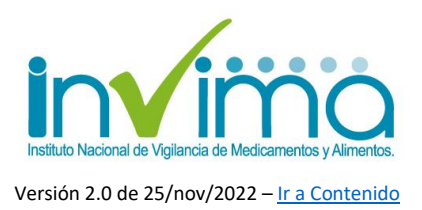

*Programáticos (EPRO)*, para robustecer el uso seguro de los productos biológicos y favorecer el diseño de estrategias de vacunación segura.

El presente lineamiento aplica exclusivamente para aquellos casos de EAPV/ESAVI sucedidos en IPS o establecimiento vacunadores. Recuerde que para el reporte de PRM, errores programáticos que no hayan derivado en evento adverso posterior a la vacunación<sup>7</sup>, y otras situaciones, se tienen canales diferentes e independientes que deberán consultarse en las fuentes oficiales de información del INVIMA o el Ministerio de Salud y Protección Social.

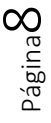

<sup>7</sup> Si ese fuera el caso, deberá contactar al Programa Ampliado de Inmunizaciones en su territorio, quien le indicará los canales, medios y procesos diseñados para tal fin.

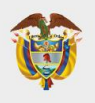

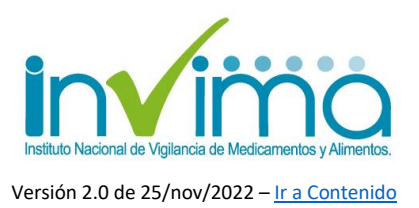

# **2. DEFINICIONES**

**Errores Programáticos (EPRO)**<sup>8</sup>: son eventos derivados de desviaciones que ocurren después de la fabricación de la vacuna, una vez el producto se encuentra en proceso de distribución, y puede incluir problemas en el transporte, el almacenamiento y, por último, en el uso o administración del producto biológico. Puede originar un evento adverso e identificarse al momento del análisis, o no generar evento y servir de herramienta de análisis para el PAI.

**Evento adverso medicamentoso (EA - EAM)**<sup>9</sup>: Es cualquier suceso médico desafortunado que puede presentarse durante un tratamiento con un medicamento, pero no tiene necesariamente relación causal con el mismo.

**Evento** adverso posterior a la vacunación (EAPV)<sup>10</sup>: Es cualquier situación de salud (signo, hallazgo anormal de laboratorio, síntoma o enfermedad) desfavorable, no intencionada, que ocurra posterior a la vacunación/inmunización y que no necesariamente tiene una relación causal con el proceso de vacunación o con la vacuna. Se clasifican en eventos graves y no graves.

**EAPV Grave:** El evento es grave cuando causa la muerte de la persona vacunada, pone en peligro inminente la vida de la persona vacunada, es necesario hospitalizar al vacunado o prolongar su estancia, causa discapacidad o incapacidad persistente o significativa, se sospecha que produjo o generó una anomalía congénita o muerte fetal, o se sospecha que produjo un aborto.

<sup>&</sup>lt;sup>8</sup> Organización Panamericana de la Salud. Equipo en seguridad de vacunas - Unidad de Inmunizaciones. MANUAL PARA LA VIGILANCIA DE EVENTOS SUPUESTAMENTE ATRIBUIBLES A LA VACUNACIÓN O INMUNIZACIÓN (ESAVI) EN LA REGIÓN DE LAS AMÉRICAS. ENERO 2021 V 7.0.

<sup>&</sup>lt;sup>9</sup> Ibidem

<sup>&</sup>lt;sup>10</sup> Decreto 601 de 2021. Por el cual se desarrollan las competencias de vigilancia de los eventos adversos posteriores a la vacunación contra el Covid-19 y se reglamenta el artículo 4 de la Ley 2064 de 2020

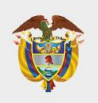

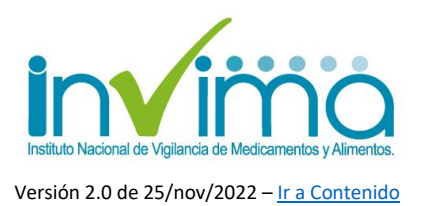

**EAPV No Grave:** El evento no es grave cuando aparece, por lo general a las 24 o 48 horas de la aplicación de la vacuna, no pone en riesgo la vida del vacunado, se resuelve sin necesidad de tratamiento y no produce consecuencias a largo plazo o discapacidad.

**MedDRA (Medical Dictionary for Regulatory Activities)**<sup>11</sup>: MedDRA es una terminología médicamente validada aceptada internacionalmente para ser utilizada por las autoridades regulatorias y la industria biofarmacéutica. Es empleada en todos los pasos del proceso regulatorio y para ingreso de datos, recuperación, análisis y presentación de estos.

**WHODrug**<sup>12</sup>: WHODrug consiste en un completo diccionario de referencia de medicamentos y productos relacionados. WHODrug contiene información sobre los medicamentos de todo el mundo destinados al uso humano, sus principios activos y las clasificaciones y agrupaciones pertinentes. WHODrug se puede utilizar para estructurar y analizar ensayos clínicos y datos de seguridad posteriores a la comercialización y es utilizado por compañías farmacéuticas, organizaciones de investigación clínica y agencias reguladoras, en los campos de ensayos clínicos y farmacovigilancia.

**VigiFlow®**<sup>13</sup>: Sistema de administración de reportes de eventos adversos medicamentosos y eventos supuestamente atribuidos a la vacunación o inmunización (ESAVI) en línea. Funciona como la base de datos en farmacovigilancia del país.

<sup>11</sup> Medical Dictionary for Regulatory Activities, MedDRA Overview. 2020. Disponible en: <u>https://www.meddra.org/training-materials</u> <sup>o</sup>ágina **L** 

<sup>&</sup>lt;sup>12</sup> UMC – WHODrug User Guide version 5.0

<sup>&</sup>lt;sup>13</sup> Uppsala Monitoring Centre, Introducción y características básicas del nuevo VigiFlow. 2019. Disponible en: https://www.who-umc.org/global-pharmacovigilance/vigiflow/training-materials/espa%C3%B1ol/

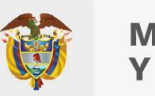

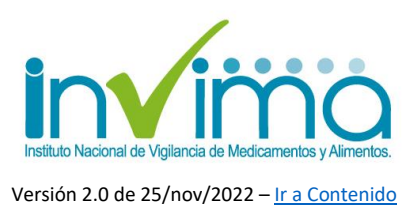

# 3. GESTIÓN DE EVENTOS ADVERSOS POSTERIORES A LA VACUNACIÓN (EAPV)

La gestión de los EAPV desde el PNF es un proceso escalonado, jerárquico y articulado que parte desde la captación o detección del EAPV, el análisis y gestión del caso en el territorio, el análisis del caso por parte del INVIMA y la entrega de la información gestionada tanto al Ministerio de Salud y Protección Social como insumo para el diseño de estrategias de vacunación segura en el territorio nacional, como a las bases de datos globales en farmacovigilancia. Los subprocesos, procedimientos y otras acciones o actividades derivadas de la gestión de EAPV están orientados según el Manual de Vigilancia de ESAVI en la Región de las Américas de la Organización Panamericana de la Salud (OPS).

## 3.1. Actores del proceso

- Vacunadoras(es): Talento Humano en Salud contratado por IPS vacunadoras<sup>14</sup> responsables de la distribución final y administración del producto biológico a los pacientes.
- Servicio de Vacunación: Servicio de una IPS en el cual se intervienen a los usuarios mediante las acciones de vacunación, definidas por el Estado como parte de las prestaciones de salud pública para lograr la protección de la población, o solicitadas de forma particular por el médico tratante o por el usuario en su decisión de evitar enfermedades inmunoprevenibles.

<sup>&</sup>lt;sup>14</sup> Que cuentan con Servicio de Vacunación habilitado por la Dirección Territorial de Salud respectiva, cumpliendo los estándares de habilitación establecidos para este servicio de atención en salud reglamentados por la resolución 3100 de 2019 del MinSalud.

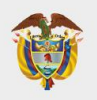

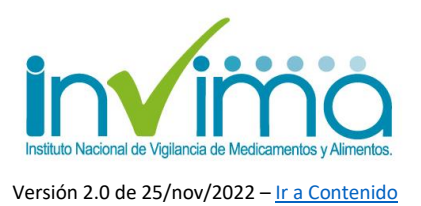

- Referente de Vacunación, Referente PAI, Coordinador PAI de la IPS: Talento Humano en Salud responsable de coordinar y liderar las acciones del Servicio de Vacunación de una IPS Vacunadora.
- Servicio Farmacéutico: servicio de atención en salud que apoya las actividades, procedimientos e intervenciones de carácter técnico, científico y administrativo, relacionados con los medicamentos y los dispositivos médicos utilizados en la promoción de la salud y la prevención, diagnóstico, tratamiento y rehabilitación de la enfermedad y paliación, con el fin de contribuir en forma armónica e integral al mejoramiento de la calidad de vida individual y colectiva.
- Referente de Farmacovigilancia: Talento Humano en Salud responsable del diseño y ejecución del Programa Institucional de Farmacovigilancia en una IPS con Servicio Farmacéutico habilitado, según los estándares de este servicio de atención en salud reglamentados por la resolución 3100 de 2019 del MinSalud.
- Referente Territorial de Vacunación: Talento Humano en Salud contratado por una DTS - Dirección Territorial de Salud<sup>15</sup> para liderar y coordinar las acciones y programas relacionados con el Programa Ampliado de Inmunizaciones dentro de una jurisdicción territorial de carácter departamental o distrital.
- Referente Territorial de Farmacovigilancia: Talento Humano en Salud contratado por una DTS - Dirección Territorial de Salud para liderar y coordinar las acciones y programas relacionados con el Programa de

<sup>&</sup>lt;sup>15</sup> Las DTS son las Secretarías de Salud Departamentales o Distritales, según corresponda con la organización político-administrativa del territorio nacional.

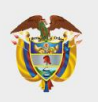

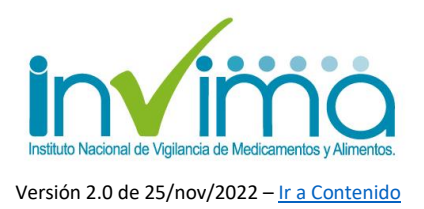

Farmacovigilancia de un Ente Territorial que es parte activa de la Red Nacional de Farmacovigilancia como nodo articulador de acciones relacionadas dentro del respectivo territorio.

- Mesas de Trabajo conjuntas Farmacovigilancia-PAI: Equipos de trabajo que reúnen miembros de los servicios de vacunación y farmacéutico de una IPS, o de los programas de vacunación y farmacovigilancia de una DTS, según corresponda, encargados del análisis y ejecución de estrategias conjuntas para la gestión de los EAPV/ESAVI y EPRO que tengan conocimiento y que a su vez, requieren de intervención o evaluación de grupos de trabajo (preferiblemente interdisciplinares) para completar su adecuada gestión.
- Grupo de Farmacovigilancia del INVIMA: Dependencia de la Dirección de Medicamentos y Productos Biológicos del Instituto Nacional de Vigilancia de Medicamentos y Alimentos, encargado de estructurar, liderar y ejecutar el Programa Nacional de Farmacovigilancia – PNF en todo su espectro. Funge como cabeza de la Red Nacional de Farmacovigilancia.
- Ministerio de Salud: Ministerio de Salud y Protección Social, encargado de la administración y ejecución del Sistema de Salud y, consecuentemente, del Programa Ampliado de Inmunizaciones PAI a nivel nacional.

## 3.2. Descripción del proceso

La gestión de los EAPV consta de un macroproceso compuesto por nueve (9) subprocesos que se describen a continuación. Cada subproceso a su vez involucra procedimientos y acciones específicas que deberán ser ejecutadas por el actor procesal correspondiente y a su vez, deberán estar documentadas de acuerdo con

Página **L** 

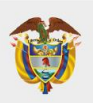

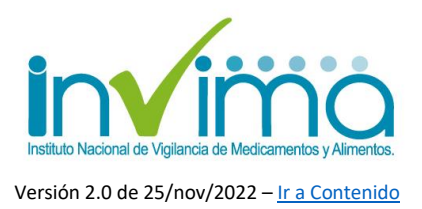

los estándares de aseguramiento de la calidad y gestión documental definidos por el establecimiento responsable.

**Objetivo del macroproceso general:** La gestión de EAPV permitirá la captación, registro, análisis, evaluación, reporte, validación, consolidación, resolución y seguimiento de los casos involucrados, así como la creación y mantenimiento de bases de datos que sustenten las estadísticas para la generación de señales y acciones de IVC orientadas a la mitigación y prevención de los riesgos detectados.

#### 3.3. Diagrama general del proceso

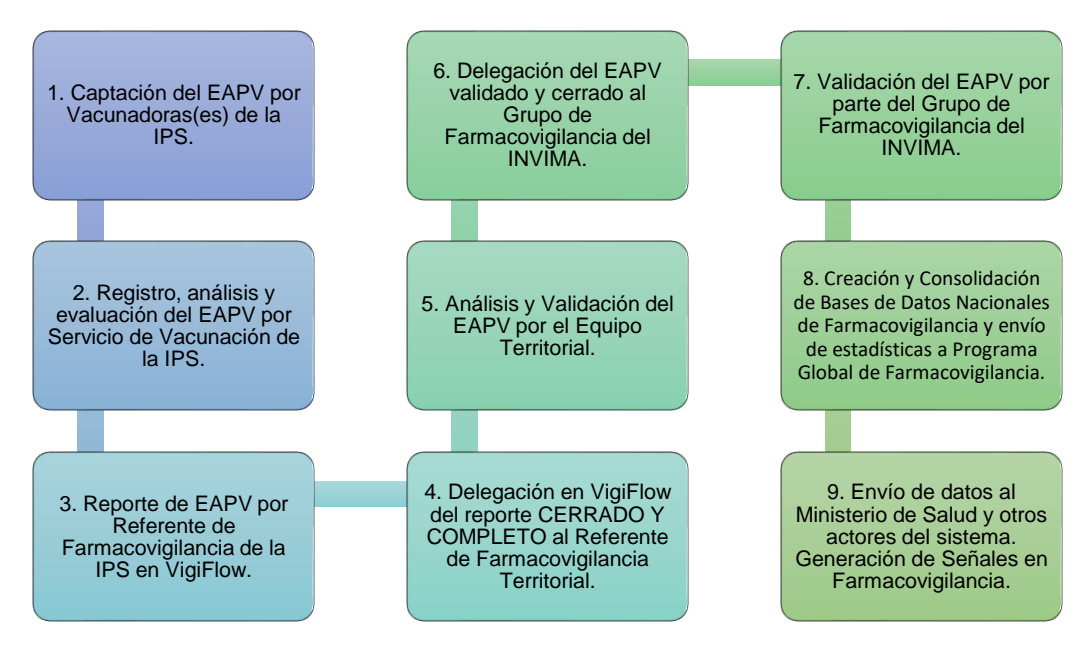

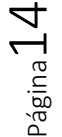

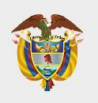

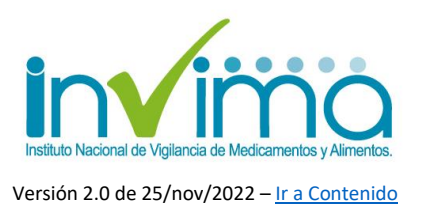

# 3.4. Subproceso 1 – Captación del EAPV por Vacunadoras(es) de la IPS.

Cada IPS vacunadora deberá desarrollar un procedimiento validado para detectar y captar los EAPV que sucedan en la operación diaria, el cual debe ser debidamente socializado y evaluado con el personal responsable con el fin de asegurar su entendimiento y aplicación. Dicho sistema debe garantizar la trazabilidad completa de la información, en todo momento, así como la transmisión oportuna del caso al siguiente nivel, teniendo en cuenta los tiempos de reporte establecidos en la normatividad vigente.

La detección implica enseñar al personal a identificar la ocurrencia de un EAPV, sus factores contributivos y sus estrategias de prevención y mitigación. La captación, a su vez, debe considerar mecanismos para ingresar y almacenar adecuadamente:

- Datos del paciente afectado (p.ej. identificación, edad, sexo), información de contacto, resumen de historia clínica relevante para el caso, permitiendo describir patologías de base o situaciones clínicas que pudiesen haber contribuido al EAPV, descripción de terapias farmacológicas concomitantes o aplicación de otras vacunas en un lapso que pueda asociarse con el de la administración de la vacuna afectada, entre otros;
- Datos de la vacuna utilizada y del diluyente o vehículo en caso tal que aplique, incluyendo nombre genérico y comercial, forma farmacéutica, presentación comercial y dosis administrada, datos del fabricante y distribuidor, número de ASUE o registro sanitario, número de lote y fecha de vencimiento, condiciones de almacenamiento previas en el Servicio de Vacunación u otros traslados, señalando las excursiones de producto y sus tiempos acaecidos, y demás información que permita una completa identificación del producto en cuestión;

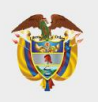

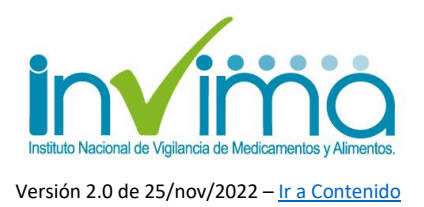

- Datos de la persona que capta el EAPV y de quien administra el producto (pudiendo ser la misma persona), como por ejemplo los datos de identificación y contacto, y por último, el caso narrativo que describa a profundidad la observación o situación a notificar, incluyendo fechas y horas, número de dosis, cantidades administradas, responsables o participantes involucrados, acciones tomadas (retirada, disminución de dosis, cambio del lugar de administración, reemplazo del biológico, implementación de estrategias de uso seguro de los productos, etcétera).
- Información completa sobre el presunto EAPV: captar el "caso narrativo", es decir, explicar el supuesto EAPV en toda su extensión, sin escatimar detalle, indicando cualquier sintomatología, signo o señal que se tenga evidencia. Es importante identificar si algún Error Programático está involucrado en el EAPV, para lo cual consulte la Tabla 1 de este documento.

El sistema de captación puede utilizar cualquier tipo de herramienta, siempre y cuando se encuentren documentados sus procedimientos y se pueda demostrar su eficiencia, efectividad y seguridad. Desde los vacunadores hasta el personal clínico, como administrativo debe conocer el sistema de captación, de forma tal que puedan orientar al paciente que comunica un EAPV. Los EAPV pueden ocurrir de forma inmediata a la administración del producto, o tiempo después, así que tanto en el punto de vacunación, como en la consulta externa y demás servicios de atención en salud, debería conocerse y utilizarse el sistema de captación. El éxito de un programa de captación está en la capacitación y divulgación que se brinde sobre cómo identificar un EAPV y sobre las vías o canales de notificación al Programa lestitucional de Farmacovigilancia. Se invita a las IPS a consultar literatura académica, de organizaciones y gremios interesados, para establecer un sistema de detección y captación de eventos adversos robusto y eficiente.

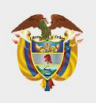

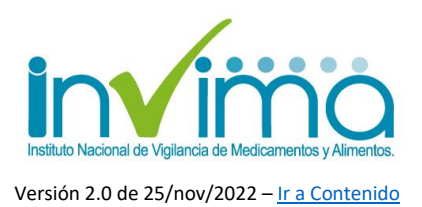

# 3.5. Subproceso 2 – Registro, análisis y evaluación del EAPV por el Servicio de Vacunación de la IPS

Recibido cada caso, **corresponderá al Servicio de Vacunación de la IPS su registro en herramienta tecnológica propia de cada IPS**, diseñada para tal fin, que permita a su vez ingresar y mantener trazabilidad de los datos y resultados del análisis y evaluación de cada caso. El Servicio de Vacunación deberá documentar por escrito los procedimientos para analizar y evaluar cada situación según los lineamientos que brinden las autoridades al respecto. En este punto se determinará la naturaleza del EAPV o ESAVI. Para profundizar en este aspecto, puede consultar el Manual de Vigilancia de ESAVI en la Región de las Américas de la OPS, disponible en su sitio web. A continuación, la clasificación allí recomendada para EAPV/ESAVI:

#### CUADRO 2. Tipos de eventos supuestamente atribuibles a la vacunación o inmunización según su causa

| TIPO DE ESAVI POR CAUSA ESPECÍFICA                                                                                         | DEFINICIÓN                                                                                                    |
|----------------------------------------------------------------------------------------------------|----------------------------------------------------------------------------------------------------|
| Evento relacionado con la vacuna o<br>cualquiera de sus componentes                                                        | ESAVI causado por una o más propiedades inherentes del producto<br>biológico, ya sea el principio activo o cualquier otro de los componentes<br>de la vacuna (p. ej., adyuvantes, conservantes o estabilizadores)                  |
| Evento relacionado con una<br>desviación de calidad del producto                                                           | ESAVI causado por desviaciones en las especificaciones de calidad de<br>vacunas, incluidos los dispositivos empleados para su administración,<br>debidas a los procesos de fabricación, almacenamiento o cadena de<br>distribución |
| Evento relacionado con un error<br>programático                                                                            | ESAVI causado por una desviación en los procedimientos estandarizados<br>recomendados en cualquier fase del ciclo de la vacuna, desde su<br>distribución por el fabricante hasta su uso, incluido el desecho<br>de residuos        |
| Evento por estrés que tuvo lugar<br>inmediatamente antes, durante<br>o inmediatamente después del<br>proceso de vacunación | ESAVI causado por la ansiedad relacionada con el proceso de vacunación<br>y los factores socioculturales relacionados                                                                                                    |
| Evento coincidente                                                                                                    | ESAVI que NO es causado por la vacuna, por un error programático<br>ni por una respuesta al estrés por la vacunación, pero que tiene una<br>relación temporal con la administración de la vacuna                                   |
| Evento no clasificable                                                                                                    | Este tipo de eventos se definen operativamente cuando, dada la falta de<br>información, el evento no se puede clasificar en ninguna otra categoría                                                                                 |

Fivente: Organización Mundial de la Salud. Global Manual on Surveillance of Adverse Events Following Immunization, 2016 update. Ginebra: OMS; 2014. Disponible en https://apps.who.int/iris/handle/10665/206144.

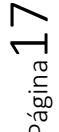

Figura 1 - Tipos de EAPV

Instituto Nacional de Vigilancia de Medicamentos y Alimentos **Invima**  Oficina Principal: Cra 10 N° 64 - 28 - Bogotá Administrativo: Cra 10 N° 64 - 60 (60)(1) 742 2121

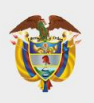

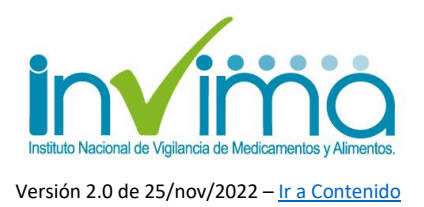

Posterior a la identificación del tipo de EAPV, clasifique el caso como grave o no grave. Para esto, recordar el Decreto 601 de 2021 y las definiciones mostradas más arriba. En caso de que el evento sea grave, deberá gestionarse adecuadamente y notificarse a través de los canales y protocolos que el Instituto Nacional de Salud (INS) disponga para tal fin.

Si el EAPV se clasifica como NO grave, se contará con siete (7) días hábiles para realizar la unidad de análisis correspondiente que permita evaluar el caso ocurrido. A continuación, algunos ejemplos de EAPV Graves y No Graves:

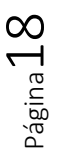

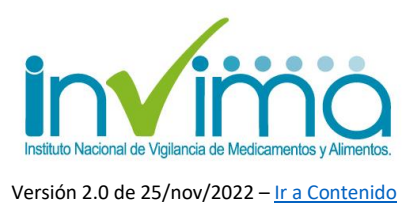

#### CUADRO 3. Caracterización de algunos eventos supuestamente atribuibles a la vacunación o a la inmunización según las vacunas asociadas, la gravedad, el período de riesgo y la incidencia

| CLASIFICACIÓN<br>POR<br>GRAVEDAD <sup>a</sup> | REACCIÓN                                 | VACUNA                  | PERÍODO<br>DE RIESGO                                 | TASA DE<br>INCIDENCIA (%)      |
|-----------------------------------------------|------------------------------------------|-------------------------|------------------------------------------------------|--------------------------------|
|                                               |                                          | Hepatitis B             | 1-2 días                                             | 1-6                            |
|                                               |                                          | DTP                     | 1-2 días                                             | 50                             |
|                                               | Fiebre                                   | SRP                     | 1-2 días                                             | 10,5                           |
|                                               |                                          | Influenza o gripe       | 6-12 horas                                           | 12                             |
|                                               |                                          | BCG                     | 2-4 semanas                                          | Casi todos los vacunados       |
|                                               |                                          | Hepatitis B             | 24 horas                                             | 3                              |
| No graves                                     | Enrojecimiento<br>local o dolor          | Neumococo (PCV)         | Minutos a pocas<br>horas después de<br>la aplicación | 10                             |
|                                               |                                          | SRP                     | 1-10 días                                            | 16,7°                          |
|                                               |                                          | DTP-Td                  | 1-2 días                                             | ≤50                            |
|                                               | Irritabilidad                            | DTP                     | 1-2 días                                             | ≤60                            |
|                                               | Exantema                                 | SRP                     | 1-10 días                                            | 6,24°                          |
|                                               | Meningitis<br>aséptica                   | SRP                     | 2-3 semanas                                          | 1-10/100 000 vacunados         |
|                                               | Enfermedad                               | Fiebre amarilla 17D-204 | 3-18 días                                            | 4-8/1 000 000 vacunados        |
|                                               | neurotrópica <sup>44</sup>               | Fiebre amarilla 17DD    | 3-18 días                                            | 5,6/1 000 000 vacunados        |
|                                               | Enfermedad                               | Fiebre amarilla 17D-204 | 3-60 días                                            | 3,1-3,9/1 000 000<br>vacunados |
|                                               | viscerotropica                           | Fiebre amarilla 17DD    | 3-60 días                                            | 0,19/1 000 000 vacunados       |
| Groups                                        | Trombocitopenia                          | SRP                     | 8-9 días                                             | 1/30 000 vacunados             |
| Graves                                        |                                          | Hepatitis B             | En la primera hora                                   | 1-2/1 000 000 vacunados        |
|                                               | Anafilaxis                               | SRP                     | En la primera hora                                   | 1-2/1 000 000 vacunados        |
|                                               |                                          | Influenza o gripe       | En la primera hora                                   | 1/500 000 vacunados            |
|                                               | Convulsiones                             | Hepatitis B             | 1 mes                                                | 0,20                           |
|                                               | febriles                                 | DTP                     | 3 días                                               | 60/100 000 vacunados           |
|                                               | Poliomielitis<br>asociada<br>a la vacuna | OPV                     | 4-30 días                                            | 1,4-3,4/1 000 000<br>vacunados |

Notos: \* La gravedad puede variar según el caso particular. La clasificación que aquí se presenta corresponde al escenario más frecuente, \* El listado de eventos y de vacunas asociadas no es exhaustivo, \* De Menezes Maritins R, Curran B, Maia M de LS, Ribeiro M das GT, Carnacho LAB, do Siva Freire M, et al. Immunogenicity and safety of measles-mumps-rubella vaccine delivered by dispasable-syninge jet injector in healthy Brazilian infants: a randomized non-inferiority study. Contemp Clin Trials. 2015;41:1-8; \* Khromava AY, Eidex RB, Weld LH, Kohl KS, Bradshaw RD, Chen RT, et al. Yellow fever vaccine: An updated assessment of advanced age as a risk factor for serious adverse events. Vaccine. 2005;23(25):3256-63; \* Guimard T, Minjolle S, Polard E, Fily F, Zeller H, Michelet C, et al. Short report: Incidence of yellow fever vaccine-associated neurotropic disease. Am J Trop Med Hyg. 2009;81(6):1141-3; \* Witchener S. Viscenotropic and neurotropic disease following vaccine-associated neurotropic disease. Am J Trop Med Hyg. 2009;81(6):1141-3; \* Vischener S. Discretorpic and neurotropic disease following vaccine-associated neurotropic disease. Am J Trop Med Hyg. 2009;81(6):1141-3; \* Vischener S. Discretorpic and neurotropic disease following vaccine associated neurotropic disease. Am J Trop Med Hyg. 2009;81(6):1141-3; \* Vischener S. Discretorpic and neurotropic disease following vaccine associated neurotropic disease. Am J Trop Med Hyg. 2009;81(6):1141-3; \* Vischener S. Discretorpic and neurotropic disease following vaccinasion with the 17D yellow fever vaccine, ARILVAV00. Vaccine. 2004;22(17-18): 2103–5. DTP: vacuna triple bacteriana contra la differia, el tétanos y la tos ferina; PCV: vacuna polivalente conjugada; DTP-Tct: vacuna triple bacteriana con toxina differica; SRP: vacuna triple viral contra el sarampión, la rubécia y la particitite; OPV: vacuna oral contra la poliomieltis.

Firente: adaptado de Organización Mundial de la Salud. Global Manual on Surveillance of Adverse Events Following Immunization, 2016 update. Ginebra: OMS; 2014. Disponible en https://apps.who.int/iris/handle/10665/206144.

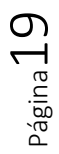

Figura 2 - EAPV Graves y No Graves

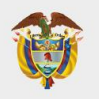

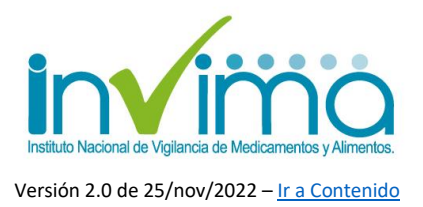

En el caso de que el EAPV esté relacionado con la manipulación o administración de la vacuna, este corresponderá a una EAPV ORIGINADO POR UN ERRORO PROGRAMÁTICO (EAPV/EPRO), así, la IPS vacunadora identificará el tipo de error programático para luego facilitar el reporte en terminología MedDRA (ver sección de reporte tabla EPRO MEDDRA). A continuación, una clasificación de EPRO:

#### CUADRO 4. Tipos de errores programáticos

| TIPO DE ERROR                                          |                                                                                                    | EVENTO ASOCIADO                                                                                                    |
|--------------------------------------------------------|----------------------------------------------------------------------------------------------------|----------------------------------------------------------------------------------------------------|
| Error en la manipulación<br>de la vacuna               | Exposición al calor o frío excesivos<br>por condiciones inadecuadas de<br>transporte, almacenamiento o<br>manipulación de la vacuna (y sus<br>diluyentes cuando corresponde) | Reacciones sistémicas o locales<br>debidas a cambios en la naturaleza<br>física de la vacuna, tales como<br>aglutinación de excipientes basados<br>en aluminio en vacunas sensibles a la<br>congelación, y fallas en la efectividad     |
|                                                        | Uso del producto después de la<br>fecha de expiración                                                                                                    | Falla en la protección inmunitaria<br>como resultado de la pérdida<br>de potencia o inviabilidad del<br>producto atenuado                                                                                                    |
| Fror en prescripción de la                             | Falla en la adherencia a una<br>contraindicación                                                                                                    | Anafilaxis, infección diseminada con<br>vacunas atenuadas, poliomielitis por<br>virus vacunal y trombocitopenia                                                                                                    |
| vacuna o no adherencia a las<br>recomendaciones de uso | Falla en la adherencia a una<br>indicación o prescripción de la<br>dosis o del esquema                                                                                       | Reacciones locales o sistémicas<br>neurológicas, musculares y vasculares,<br>o daño óseo debido a técnica de<br>inyección, equipo o sitio de inyección<br>incorrectos                                                                   |
| Errores en la administración                           | Uso del diluyente incorrecto o<br>inyección de un producto distinto a<br>la vacuna prevista o procedimiento<br>de administración incorrecto                                  | Falla en la vacunación debido<br>al diluyente o procedimiento<br>incorrectos, reacción asociada a<br>las propiedades inherentes de la<br>sustancia administrada en lugar<br>del diluyente o la vacuna o su<br>administración incorrecta |
|                                                        | Técnica estéril incorrecta o<br>procedimiento inapropiado<br>con un vial multidosis                                                                                          | Infección local en el sitio de aplicación<br>o infección sistémica también derivada<br>de la aplicación de una vacuna<br>contaminada                                                                                                    |

Fuente: adaptado de Organización Mundial de la Salud. Global Manual on Surveillance of Adverse Events Following Immunization, 2016 update. Ginebra: OMS; 2014. Disponible en https://apps.who.int/inis/handle/10665/206144.

Figura 3 - Errores Programáticos

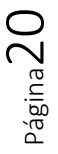

Instituto Nacional de Vigilancia de Medicamentos y Alimentos Invima Oficina Principal: Cra 10 N° 64 - 28 - Bogotá Administrativo: Cra 10 N° 64 - 60 (60)(1) 742 2121 www.invima.gov.co @Invimacolombia († 💙 🚳

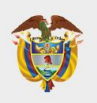

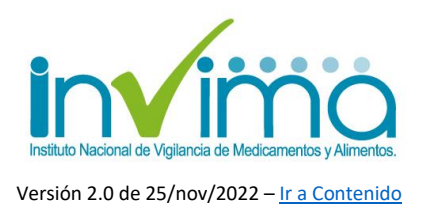

Una vez clasificado, la unidad de análisis deberá utilizar una metodología adecuada para evaluar el caso individual; se podría hacer una evaluación de causalidad preliminar basada en el método de la OMS (AEFI), sin que esta sea obligatoria de reportar para EAPV No Graves. No obstante, se deberá fijar una evaluación para cada caso, para lo cual se recomienda el protocolo de Londres, el análisis de causaraíz, la metodología Yorkshire para otorgar explicaciones sobre las causas que llevaron al EAPV. Si el EAPV fue originado por EPRO, se explicarán sus vínculos, las acciones que llevaron a la comisión del EPRO y los compromisos y estrategias de barrera que se han implementado para evitar la aparición del EAPV/EPRO nuevamente en la IPS.

Si bien este subproceso es responsabilidad primaria del Servicio de Vacunación, este siempre podrá solicitar asistencia del Servicio Farmacéutico o del Referente de Farmacovigilancia (o a quien este delegue) para el análisis del caso. De igual forma, pueden realizarse Mesas de Trabajo Conjuntas para completar este paso, e involucrar a comités clínicos de la entidad. Debe promoverse el análisis interdisciplinar para favorecer estrategias de barrera y mitigación multicanal.

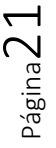

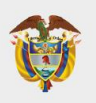

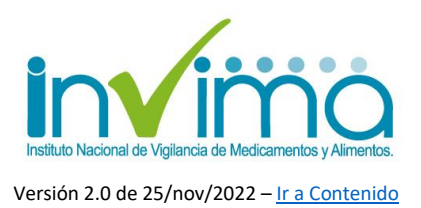

## 3.6. Subproceso 3 – Reporte de EAPV por Referente de Farmacovigilancia de la IPS en VigiFlow®

Una vez se haya finalizado por completo el análisis y evaluación del caso, corresponderá al Referente de Farmacovigilancia de la IPS realizar el cargue de la información en la herramienta VigiFlow® haciendo uso del formulario NUEVO ESAVI. Para ver en detalle diríjase al capítulo 4 de este documento.

Es posible que este proceso sea realizado por alguien diferente al Referente de Farmacovigilancia, siempre y cuando así se haya establecido en los procedimientos escritos de la IPS, o exista una delegación formal de esta responsabilidad, en cuyo caso debe asegurarse que la persona encargada esté capacitada en el sistema.

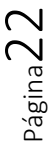

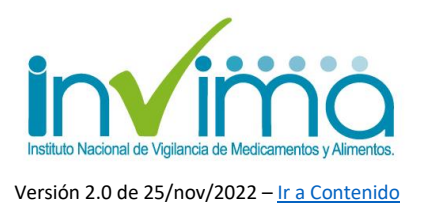

## 3.7. Subproceso 4 – Delegación en VigiFlow® del reporte CERRADO Y COMPLETO al Referente de Farmacovigilancia Territorial.

Una vez el responsable haya cargado toda la información del caso en la plataforma VigiFlow®, este deberá CERRAR el reporte según se explica en el capítulo 4 de esta guía y a su vez, DELEGAR el EAPV cerrado al REFERENTE TERRITORIAL exclusivamente. **Ningún EAPV será delegado en estado abierto.** La IPS siempre deben cerciorarse con la Entidad Territorial acerca del canal de delegación del EAPV, puesto que en algunos Entes Territoriales se tienen usuarios diferenciados para evaluación y gestión de EAPV o de PRM, según corresponda<sup>16</sup>. Cada Entidad Territorial es responsable de brindar la información al respecto en todo su territorio jurisdiccional.

Para efectos de la trazabilidad, la IPS llevará registro en su herramienta propia de gestión, de los datos de fecha de cargue del EAPV en VigiFlow® así como del identificador único mundial que el sistema automáticamente le ha generado al caso. También es recomendable descargar una copia en pdf del reporte enviado, con miras a mantener un archivo electrónico de los EAPV delegados. Tenga en cuenta que, una vez delegado el caso, solo se tendrá posibilidad de visualización sin poder realizar ninguna modificación al mismo.

<sup>&</sup>lt;sup>16</sup> Puede ocurrir en algunos territorios que el referente territorial de farmacovigilancia sea el mismo referente PAI territorial o que el primero asuma las funciones del segundo, en cuyo caso se deberá seguir el lineamiento que la DTS respectiva emita al respecto.

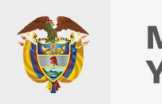

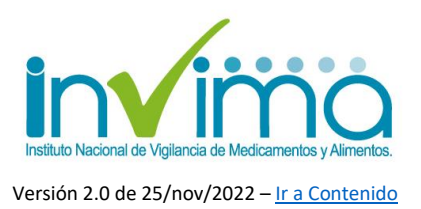

## 3.8. Subproceso 5 – Análisis y Validación del EAPV por el Ente Territorial.

El referente territorial de farmacovigilancia, que cuenta con usuario activo en VigiFlow®, recibirá en el sistema los casos que le hayan sido delegados por las IPS vacunadoras dentro de la jurisdicción de su territorio.

Se verificará inicialmente que el caso se encuentre cerrado y que se trate efectivamente de un EAPV. Luego, de acuerdo con los procedimientos que la entidad determine, se enviará la información de cada caso a las unidades de análisis territoriales, quienes estudiarán la calidad de los datos reportados, revisando que se encuentre completo y se pueda completar el análisis. En caso tal de que la información sea incompleta, no permita la evaluación o el caso sea de clasificación completamente diferente a la determinada por el equipo de análisis, deberá devolverse el caso a la IPS Reportante para su completitud o eliminación, para lo cual se usará la función delegación de VigiFlow® y se dejará registro en el sistema de trazabilidad de la entidad territorial, la cual deberá llevar registro histórico propio de los casos analizados, en donde se consolide la gestión del riesgo y se pueda evidenciar el seguimiento realizado a todos los casos. El resultado de esta evaluación deberá registrarse en el sistema como "*Evaluación de Segundo Nivel*" (diríjase al capítulo 4 para más información).

El Grupo PAI Territorial debería en primera instancia tomar el liderazgo de este proceso, solicitando asistencia del Referente Territorial de Farmacovigilancia (o a quien este delegue) para el análisis del caso. De igual forma, pueden realizarse Mesas de Trabajo Conjuntas para lo pertinente. También es posible que este proceso sea liderado por el Referente Territorial de Farmacovigilancia, <u>siempre y</u> cuando así se haya establecido en los procedimientos escritos del Ente Territorial.

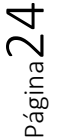

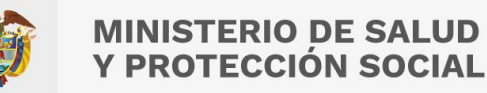

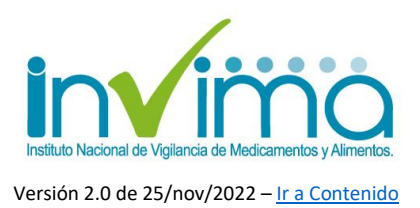

#### 3.9. Subproceso 6 – Delegación del EAPV validado y cerrado al Grupo de Farmacovigilancia del INVIMA.

El ente territorial cuenta con tres (3) meses luego de recibido el EAPV delegado por la IPS vacunadora para completar su análisis y validación. Una vez realizado le corresponderá cerrar el caso y delegar el mismo al Grupo de Farmacovigilancia del INVIMA. Solamente se podrán delegar EAPV analizados y cerrados por la IPS Vacunadora y el Equipo Territorial.

En caso tal de que solamente el Referente Territorial de Farmacovigilancia cuente con usuario VigiFlow®, las unidades de análisis entregarán la información lista para el cargue al referente de farmacovigilancia o a quien este delegue; la Entidad Territorial mantendrá un procedimiento escrito, adscrito al programa territorial de farmacovigilancia, en el que establezca los lineamientos y responsables de la gestión de los EAPV, incluido el cargue en VigiFlow®.

Se puede evaluar, en conjunto con el INVIMA, la posibilidad de crear un segundo usuario de segundo nivel (Ente Territorial) para la gestión de los EAPV *exclusivamente*, el cual estaría a cargo del referente territorial de vacunación; ello requerirá de la comunicación efectiva a las IPS del territorio de la delegación de los EAPV a este usuario y no al referente de farmacovigilancia. Adicionalmente, será necesario que ambos procesos (vacunación y farmacovigilancia) estén correctamente documentados y soportados, demostrando que ambos pueden mantener su independencia y correlación mutua, sin verse afectada la gestión de los EAPV o PRM recibidos.

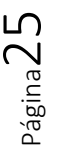

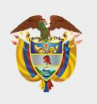

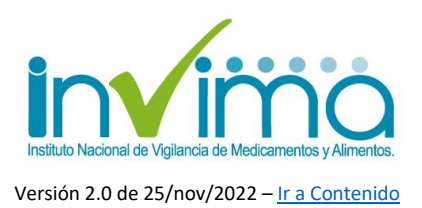

# 3.10. Subproceso 7 – Validación del EAPV por parte del Grupo de Farmacovigilancia del INVIMA.

El Grupo de Farmacovigilancia del INVIMA recibirá los casos delegados exclusivamente por el Ente Territorial. Se realizará primero una verificación inicial, corroborando que el caso se catalogue como un EAPV, que cuente con información completa, que haya sido analizado, evaluado y cerrado por la IPS Vacunadora y el Ente Territorial.

Un profesional del INVIMA recibirá la asignación del caso para estudiar su clasificación, evaluación y abordaje; finalmente, el funcionario cerrará el caso, entregará sus comentarios en la herramienta respectiva, guardará y compartirá los datos del evento no confidenciales, a las bases de datos globales.

En el evento que un caso reportado incumpla con los lineamientos, el Grupo de Farmacovigilancia lo devolverá a la DTS respectiva, solicitando el abordaje y las modificaciones necesarias para que el caso pueda ser consolidado. Se otorgarán quince (15) días para que el Equipo Territorial realice la gestión correspondiente. Una vez completada, deberá procederse nuevamente desde el Subproceso 6.

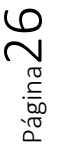

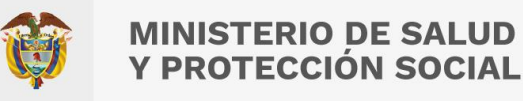

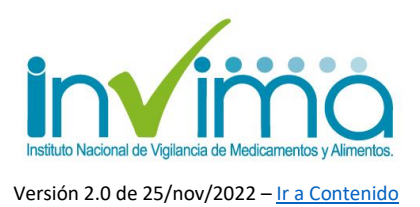

# 3.11. Subproceso 8 – Envío de datos al Ministerio de Salud y otros actores del sistema. Generación de Señales en Farmacovigilancia.

Cuando el caso es cerrado, el profesional lo enviará a VigiLyze®, base de datos del UMC que recoge los EAPV y demás eventos adversos medicamentosos, previo ingreso de la información a VigiBase®, base de datos global de farmacovigilancia, administrada por la OMS. De igual forma, se tomarán los datos del producto afectado para que sirvan como fuente de indicadores o señales en farmacovigilancia, o se pueda iniciar una acción de IVC en el marco de sus funciones

Cuando se encuentran casos de interés se realiza una búsqueda en VigiLyze®, evaluando casos similares reportados a nivel mundial relacionados con las vacunas involucradas, para estudiar los análisis cualitativos reportados de estos Eventos de interés similares (AESI-EVADIEs), en comparación con los datos a nivel nacional:

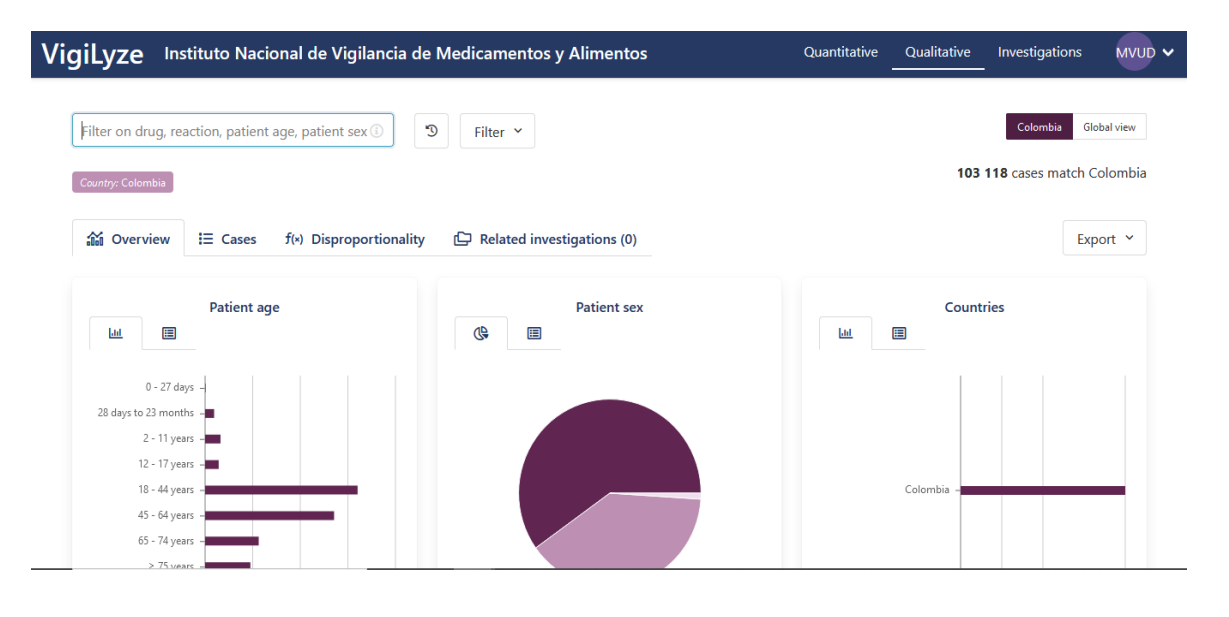

Figura 4 - Búsqueda en VigiLyze

<sup>></sup>ágina **Z** 

Instituto Nacional de Vigilancia de Medicamentos y Alimentos **Invima**  Oficina Principal: Cra 10 N° 64 - 28 - Bogotá Administrativo: Cra 10 N° 64 - 60 (60)(1) 742 2121 www.invima.gov.co @Invimacolombia ( ) ( ) (

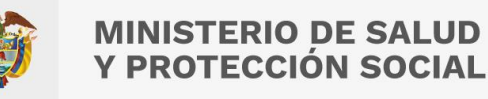

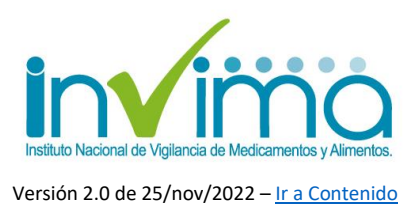

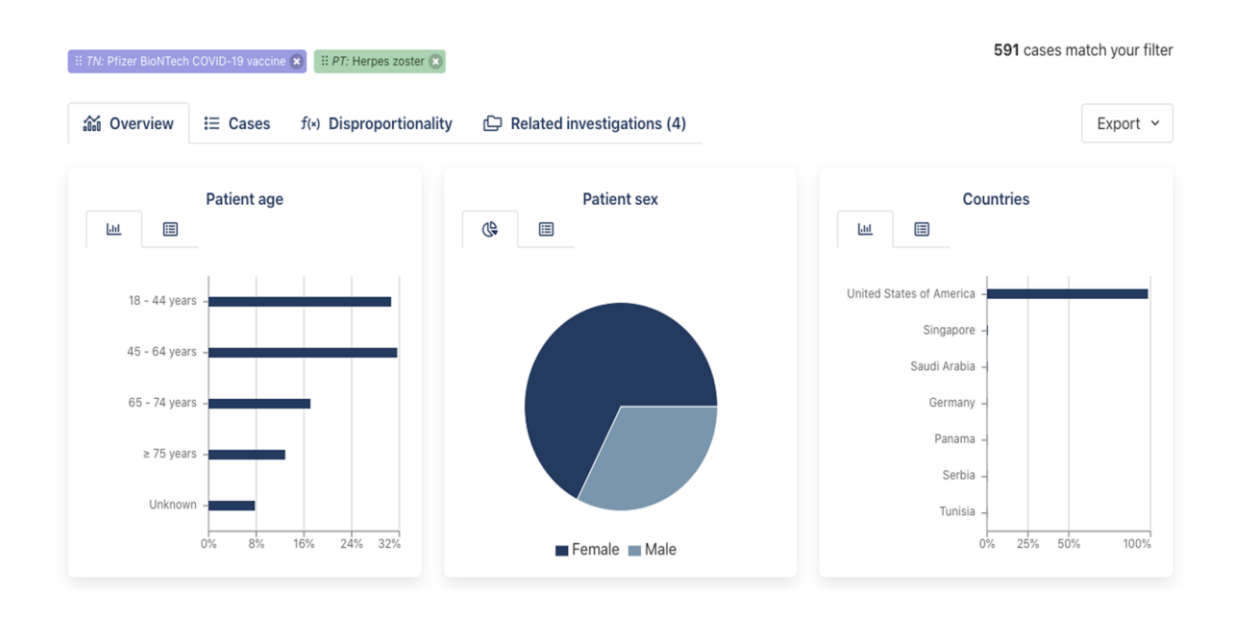

Figura 5 - Señales en VigiLyze

#### 3.12. Subproceso 9 - Creación y Consolidación de Bases de Datos Nacionales de Farmacovigilancia y envío de estadísticas a Programa Global de Farmacovigilancia

El INVIMA depura una base de datos que contenga los analizados, que será entregada al Ministerio de Salud y Protección Social en las mesas de trabajo que correspondan. Adicionalmente, de forma mensual, el Grupo de Farmacovigilancia consolidará la base de datos nacional de los Errores Programáticos que haya recibido y que se encuentren debidamente validados, para lo cual, utilizará la indexación en esta guía establecida, generando la base de datos con las variables que la herramienta VigiFlow® permite captar.

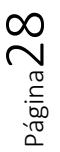

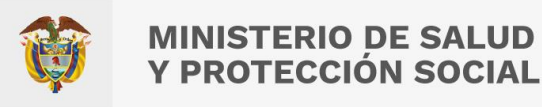

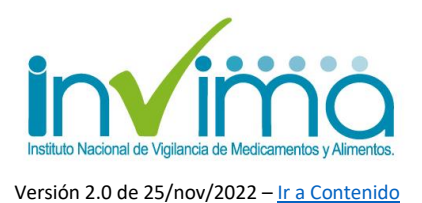

# 4. PROCEDIMIENTO PARA EL REPORTE DE EVENTOS ADVERSOS POSTERIORES A LA VACUNACIÓN (EAPV) POR PARTE DE IPS VACUNADORAS EN LA PLATAFORMA VIGIFLOW®

A continuación, se explica el procedimiento para reportar un Evento Adverso Posterior a la Vacunación (EAPV/ESAVI) en la plataforma VigiFlow®.

## 4.1. Ingreso a VigiFlow®

Ingrese a la plataforma de VigiFlow a través del siguiente enlace: <u>https://VigiFlow.who-umc.org</u>. Aparecerá una ventana como la que se muestra en la que deberá digitar su usuario y contraseña:

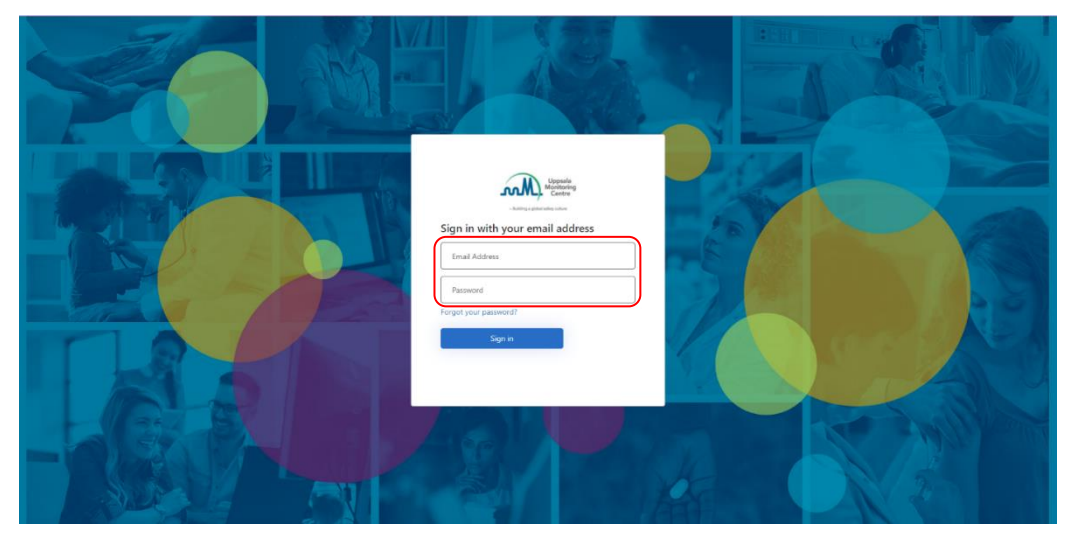

Figura 6 Página de acceso a VigiFlow

Para conocer cómo solicitar y habilitar su usuario en VigiFlow®, diríjase al capítulo 5 de esta guía.

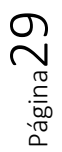

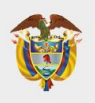

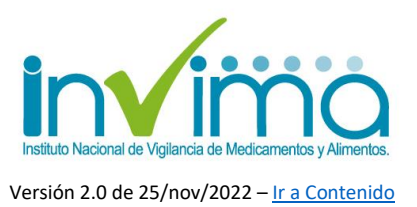

# 4.2. Características generales de VigiFlow® para reporte de EAPV.

#### Pantalla inicial

Cuando ingrese al sistema visualizará inmediatamente la Lista de reportes, en la cual encontrará por defecto todos los reportes en estado abierto que haya ingresado. En la parte superior derecha encontrará el usuario que ha ingresado y los botones **Filtro y PDF/Excel/XML** 

|              |                                           |                                   |             | 1                      | VigiFlow - INVIMA                                                                                                    |                                                                                                    |                               |                                    |                           | Linvima022 + |
|--------------|-------------------------------------------|-----------------------------------|-------------|------------------------|----------------------------------------------------------------------------------------------------|----------------------------------------------------------------------------------------------------|-------------------------------|------------------------------------|---------------------------|--------------|
| + Nuevo re   | porte 🕂 ESAVI nuevo Θ Imp                 | corte de reportes 🛛 🛈 Exp         | ortar Vi    | piLyze                 |                                                                                                    |                                                                                                    |                               | ¥ Filtro                           | <ul> <li>A POF</li> </ul> | Excel/XML +  |
| 0 reportes s | eleccionados + 47275 reportes os          | inciden con la búsqueda reali     | izada con 1 | filtros aplicados      |                                                                                                    |                                                                                                    | Pig                           | ina 1 de 2364 💿 c 🔳                | 2 2 4                     | 1 - 1 ×      |
|              | Número de identificación único<br>mundial | Delegado a (organización):        | Injciales   | Fecha de<br>nacimiento | Reaction / events (MedDRA)                                                                                                    | Nombre del medicamento (patente-WHODrug)                                                           | Fecha de recepción<br>inicial | Fecha de recepción más<br>reciente | Estado del<br>reporte     | VigiLyza     |
| • 🗆          | CO-INVINA-300168919                       | SALUD MENTAL DE<br>ARAUCA IPS SAS | JFT         | 13022003               |                                                                                                    |                                                                                                    | 23082022                      | 23092022                           | Abierto                   |              |
| • 🗆          | CO-AMGEN-COLSL2022154688                  | INVIMA                            | JJBA        | 09121986               | Desvitalización de un diente                                                                                                    | Nglate                                                                                             | 13092022                      | 13082022                           | Abiento                   |              |
| • 🗆          | CD-8A-5AC20210115000153                   | INVIMA                            |             | 02081983               | Recitiva de esclerosis múltiple, RMN anomal, Espaenos, Molestía en la pienta, Dolor asociado con el movimiento, Difoutad para la<br>deambulación, Molestía, COVID-19 asintomático, Prueba para el virus de COVID-19 positiva | Alemiuzumab, Sativex, Amantadine, Lyrice, Fampridine,<br>Dienogest, Cyclobenzaprine, Pregabalin    | 13092022                      | 13092022                           | Abierto                   |              |
| • 🗆          | CO-AMGEN-COLSI.2022145001                 | INVIMA                            | м           | 02051951               | Dolor en ple, Erupción, Piel agriatada, Enturnecimiento de los miemoros                                                                                                    | Veotibix, Tear                                                                                     | 20062022                      | 13092022                           | Abiento                   |              |
| <b>~</b> 🗆   | CO-84-54C20220905000251                   | INVIMA                            |             | 03041870               | Cetsies                                                                                                    | Duplumab                                                                                           | 13092022                      | 13092022                           | Abiento                   |              |
| •0           | CO-AMGEN-COLSI.2022148783                 | INVIMA                            | A           | 10101955               | Dobr de massa muscular                                                                                                    | Repatha                                                                                            | 01092022                      | 13082022                           | Aberto                    |              |
| • 🗆          | CO-SA-SAC20220828000585                   | INVINA                            |             | 04021971               | Pérdida del control del azlicar en la sangre. El padente mainterpreta las indicaciones del profesional sanitario para uso del producto. Únice<br>doste diaria administrada más frecuentemente. Glucosa en sangre anormal     | insuln glargine, Apidra, Liraglutide, Losartan, Mettornin,<br>Stagliptin, Pregabalin, Rosuvastatin | 06092022                      | 13082022                           | Abieno                    |              |
| • 🗆          | CO-SA-SAC20220908000137                   | INVIMA                            |             | 01111976               | Brupción agravada                                                                                                    | Capleozumeb. Omeorazole, Hyosone-N-Butylbromide, Folic<br>acid. Prednisolone, Cvanocobalamin       | 13092022                      | 13092022                           | Abiento                   |              |

#### Figura 7 Pantalla Inicial de VigiFlow

El botón Filtro sirve para activar la Grilla de Búsqueda, la cual le permite ubicar reportes mediante diferentes criterios de búsqueda. Por defecto, el estado de los Reportes mostrados es "*Abierto*":

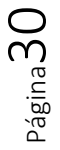

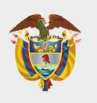

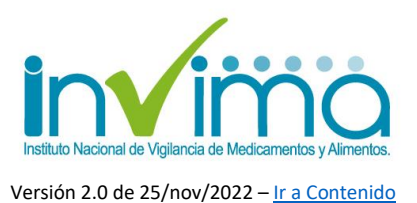

onte + ESAVI nuevo @ Importe de reportes @ Exportar VigiLyze Título del re Dia Mes Año 🗎 Día Mes Año 🖻 K 0 Nombre del medicamento (patente-WHODru Día Mes Año 🖻 Resultado de la reacción Día Mes Año 🛅 0 Nombre del estudio / Número de registro del estudio Año m Incluir reportes eliminados
Mostrar reportes listos para em Mostrar solo los reportes que contienen por lo Buscar Vaciar los campos

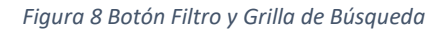

#### Estado del reporte

La opción **Estado del reporte** permite que la institución reportante visualice el avance del procesamiento de un caso. Esta opción solo puede ser modificada dentro de cada reporte, una vez se ingrese al caso (ver siguiente apartado). Se debe seleccionar una de las siguientes opciones:

| < | Ir a la lista de reportes + ESAVI nuevo                       |                         | Delegar a organización 🕶 Estado          | o del renorte: Abierto 🗸 📋 Eliminar 🔀 Enviar copia 🗎 Guardar |
|---|---------------------------------------------------------------|-------------------------|------------------------------------------|--------------------------------------------------------------|
|   |                                                               |                         |                                          | Abierto                                                      |
|   | Identificación                                                |                         | ( )                                      | Bajo evaluación                                              |
|   | Número de identificación único mundial<br>CO-INVIMA-300032682 | Creado por organización | Fecha de creación en VigiFow<br>08092021 | Cerrado                                                      |
|   | Número de identificación del reporte de ESAVI 🤤               | Tipo de reporte         | Fecha de recepción inicial               | Fecha de recepción más<br>reciente                           |

| Figura 9 Selección de Estado | del | Reporte |
|------------------------------|-----|---------|
|------------------------------|-----|---------|

- Abierto: Reporte ingresado que se encuentra a la espera de consolidar todos los datos suficientes para su análisis y evaluación.
- **Bajo evaluación**: Reporte ingresado que tiene toda la información necesaria para su análisis pero que está siendo evaluado.
- **Cerrado**: Reporte ingresado que contiene toda la información necesaria para su análisis e investigación y que ya ha sido evaluado. Las IPS Vacunadoras

 $\mathsf{Página}31$ 

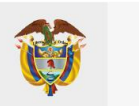

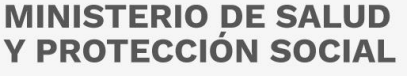

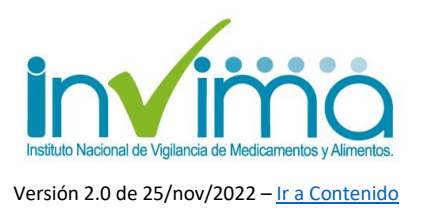

delegarán reportes cerrados al Ente Territorial, y a su vez, este lo delegará al INVIMA, también en estado Cerrado.

El estado seleccionado en esta sección también es visible en la lista de reportes, en la página principal de VigiFlow®:

| 0 reportes seleccionados 💌 1 reportes coinciden con la búsqueda realizada con 1 filtro(s) aplicado |                               |           |                       |                               |                                              |                               |                                 |                         |          |
|----------------------------------------------------------------------------------------------------|-------------------------------|-----------|-----------------------|-------------------------------|----------------------------------------------|-------------------------------|---------------------------------|-------------------------|----------|
| Número de identificación único mundial                                                             | Delegado a<br>(organización): | Iniciales | Fecha de nacimiento 🗘 | Reacción / evento<br>(MedDRA) | Nombre del medicamento (patente-<br>WHODrug) | Fecha de recepción<br>inicial | Fecha de recepción más reciente | Estado del<br>reporte 👻 | VigiLyze |
| ◆ CO-INVIMA-300000073                                                                              | IPS PRUEBA                    | LLL       | 30111978              | Dolor de estómago             | Aspirina                                     | 05082020                      | 05082020                        | Abierto                 |          |
|                                                                                                    |                               |           |                       |                               |                                              |                               | P                               | igina 1 de 1 🔍          | < 1 > »  |

Figura 10 Lista de reportes – Columna Estado del reporte

También el estado de reporte puede visualizarse en la página principal de VigiFlow® al desplegar los campos de *Filtros*.

| + Nuevo reporte + ESAVI nuevo O Importe de reportes VigiLyze                                                                                                    |                                                                             | T Filtro V Z PDF/Excel/XML V                         |
|----------------------------------------------------------------------------------------------------|-----------------------------------------------------------------------------|------------------------------------------------------|
| Fecha de recepción inicial (desde) Fecha de recepción inicial (hasta)<br>Día Mes Año 🖻 Día Mes Año 🛱                                                                  | ulo del reporte Abierto el Abierto                                          | Tipo de emisor                                       |
| Tipo de reporte 💌 Inic                                                                                                    | Liales Eajo evaluación                                                      | bombre del medicamento (patente-WHODrug)             |
| Medio de notificación Ser                                                                                                    | xo Gra                                                                      | Principio(s) activo(s) (WHODrug)                     |
| Profesión del notificador Teo<br>Día                                                                                                    | ha de nacimiento Criterio de gravedad <del>√</del><br>a Mes Año  Ē          | - Código ATC                                         |
| Identificación del reporte                                                                                                    | Resultado de la reacción                                                    | Otros problemas relacionados al uso del medicament 👻 |
| Tipo de estudio 👻                                                                                                    | Asignado a                                                                  | Número de lote / número de lote del diluyente        |
| Nombre del estudio / Número de registro del estudio                                                                                                    | III Delegado a organización: Filtro<br>IIII Creado por organización: Filtro | Indicación (MedDRA)                                  |
| Incluir reportes eliminados Mostrar reportes listos para enviar a VigiLyze Mostrar solo los reportes que contienen por lo menos un medicamento o una reacción no codi | ficada                                                                      | Buscar Vaciar los campos                             |

Figura 11 Estado del reporte desde la grilla de búsqueda

#### Textos de Ayuda

Los textos de ayuda se muestran en VigiFlow con los signos (?) (?). Son de utilidad para conocer instrucciones sobre la manera de registrar la información. Para ello solo debe pasar el puntero encima de los signos de interrogación <u>sin hacer clic</u>:

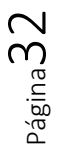

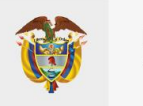

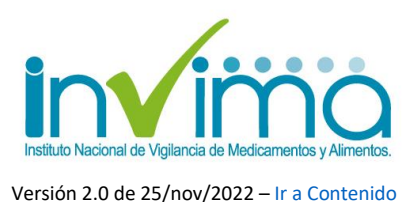

| Iniciales del paciente para no revelar el nombre completo del<br>paciente si se usa en estadísticas | Nombre de la persona que ha reportado este ESAVI al<br>sistema de salud y que también ha completado este<br>formulario |  |  |  |
|----------------------------------------------------------------------------------------------------|----------------------------------------------------------------------------------------------------|--|--|--|
|                                                                                                    | Información del Notificador 🚱                                                                                          |  |  |  |

Figura 12 Ejemplos de texto de ayuda

#### Secciones y campos repetibles

El ícono **+** junto o bajo una sección en particular, indica que puede ingresarse información relacionada con ésta más de una vez. Al dar un clic sobre el signo + aparecerá una sección o subsección adicional en blanco, igual a la que contiene el botón para ingresar datos adicionales, como medicación concomitante, más reacciones adversas, pruebas de laboratorio o patologías involucradas.

El ícono **tento** genera una copia de la sección en la que se encuentra con los mismos datos allí contenidos. Es útil para acelerar el ingreso de información repetida, por ejemplo, en la sección Medicación / vacuna concomitante.

Adicionalmente, todas las secciones (y campos) adicionales pueden ser eliminados dando clic en el ícono de la papelera:

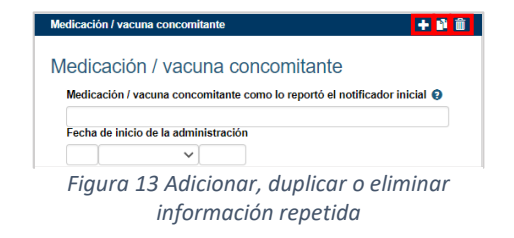

#### Georreferenciación

En los formularios podrá encontrar algunos campos de geolocalización (indicación de un lugar geográfico por su nombre y ubicación oficialmente establecidos) que facilita el ingreso de los lugares, estandarizándolos, lo que mejora la precisión de la georreferenciación de los casos. Para ello, cuando encuentre el ícono

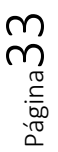

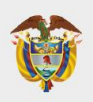

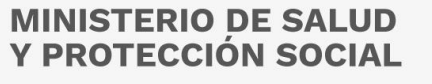

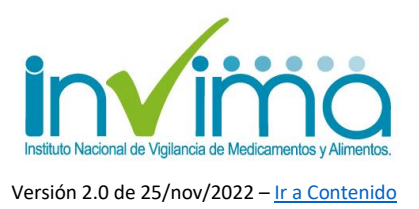

usualmente ubicado en los campos denominados **Distrito/Municipio**, dé clic para observar el siguiente recuadro de opciones:

| Buscar por dist                                       | rito                   |                      |                              |             |
|-------------------------------------------------------|------------------------|----------------------|------------------------------|-------------|
| Esta información es proporcionada<br>Seleccionar país | a por el Sistema de In | formación Geográfica | (GIS) para la salud de la ON | IS (WHO GIS |
| Colombia                                              |                        |                      |                              |             |
| Buscar                                                |                        |                      |                              |             |
| mai                                                   |                        |                      |                              |             |
| Maicao, La Guajira<br>Nimaima, Cundinamarca           |                        |                      |                              |             |
|                                                       |                        |                      | Cancelar                     | ОК          |

#### Figura 14 - Georreferenciación 1

El campo seleccionar país viene generalmente automatizado con *Colombia*. Lleve el ratón bajo la palabra **Buscar** y escriba las primeras letras del municipio, ciudad o distrito. Se desplegará un listado con las posibles poblaciones, seleccione el que corresponda, entre más letras escriba, más exacto será el resultado. Inmediatamente dé clic, en los avisos que dicen "Distrito Seleccionado" y "Estado o provincia seleccionados" se podrá leer en negrita el lugar seleccionado. Dé clic en el botón **Ok**.

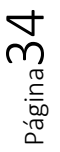

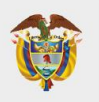

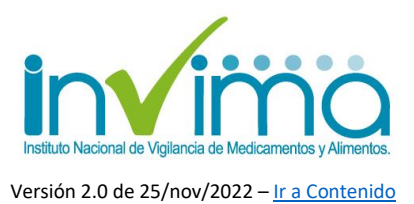

| Buscar por distrito                                                                                                    |           |  |  |  |  |  |  |
|----------------------------------------------------------------------------------------------------|-----------|--|--|--|--|--|--|
| Esta información es proporcionada por el Sistema de Información Geográfica (GIS) para la salud de la OMS (WHO GIS)<br>Seleccionar país |           |  |  |  |  |  |  |
| Colombia                                                                                                    |           |  |  |  |  |  |  |
| Buscar                                                                                                    |           |  |  |  |  |  |  |
|                                                                                                    |           |  |  |  |  |  |  |
| Distrito seleccionado: Maicao                                                                                                    |           |  |  |  |  |  |  |
| Estado o provincia seleccionados: La Guajira                                                                                           |           |  |  |  |  |  |  |
|                                                                                                    | Cancelar  |  |  |  |  |  |  |
| Estado o                                                                                                    | provincia |  |  |  |  |  |  |

#### Figura 15 - Georreferenciación 2

Observará que los campos de la sección donde se encuentre del formulario +ESAVI nuevo denominados **Distrito/Municipio** y **Estado o provincia** contiene la información de georreferenciación correctamente escrita:

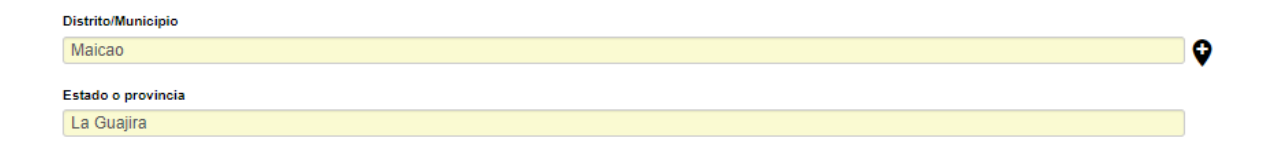

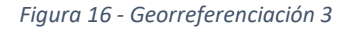

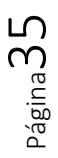

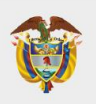

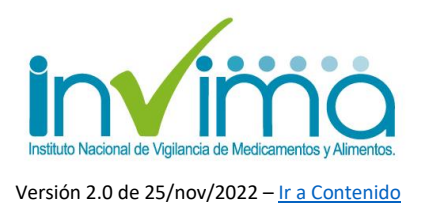

#### 4.3. Ingreso de un EAPV nuevo

Para realizar un reporte nuevo de EAPV dé clic en el botón **+ ESAVI nuevo** en la Pantalla Inicial. Esta acción abrirá un formulario digital que contiene doce (12) secciones con campos para el ingreso de la información requerida para realizar un adecuado reporte. Se explica en cada numeral siguiente de este capítulo el procedimiento para diligenciar correctamente cada sección del formulario.

Si desea actualizar un reporte existente (ej. ingresar información de seguimiento), ubique el reporte utilizando el Número de Identificación único mundial y, <u>sin hacer</u> <u>clic</u>, mueva el puntero hacia la zona izquierda de la pantalla sobre la misma fila del reporte (yendo hacia la casilla de verificación) hasta que observe un botón rectangular con tres puntos suspensivos dentro. Ponga el ratón en ese botón y dé clic. Se desplegará un menú de dos opciones en donde deberá seleccionar con un clic la opción **Abrir como ESAVI.** 

|                                                                                                    |                                              |                                   |           |                       | Vig#low - INVIMA                                                                                                    |                                                                                                 |                               |                                    | •                     | Invima022 <del>+</del> |
|----------------------------------------------------------------------------------------------------|----------------------------------------------|-----------------------------------|-----------|-----------------------|----------------------------------------------------------------------------------------------------|-------------------------------------------------------------------------------------------------|-------------------------------|------------------------------------|-----------------------|------------------------|
| + Naves report + ESMT nume D Importe de reportes D Exporter Vegisze                                                                                                    |                                              |                                   |           |                       |                                                                                                    |                                                                                                 |                               |                                    |                       | xceVXML +              |
| O reporter selectorador + 4219 reporter selectorador + 4219 reporter consistence con la bioqueta variante con 1 bioqueta variante con 1 bioqueta varia |                                              |                                   |           |                       |                                                                                                    |                                                                                                 |                               |                                    |                       |                        |
|                                                                                                    | Número de identificación único<br>mundial    | Delegado a (organización):        | Injuiales | Fecha de o nacimiento | Resolón / evento (MedDRA)                                                                                                    | Nombre del medicamento (patente-WHODrug)                                                        | Fecha de recepción<br>inicial | Fecha de recepción más<br>reciente | Estado del<br>reporte | VigiLyze               |
| <b>~</b>                                                                                                    | CO-INVIMA-300168919                          | SALUD MENTAL DE<br>ARAUCA IPS SAS | JFT       | 13022003              |                                                                                                    |                                                                                                 | 23082022                      | 23092022                           | Abierto               |                        |
| ✓ □ Ab<br>Ab                                                                                                    | rir como reporte 022154888<br>rir como ESAVI | INVINA                            | ABLL      | 09121885              | Desvitalización de un ciente                                                                                                    | Nplate                                                                                          | 13092022                      | 13092022                           | Abierto               |                        |
| - o                                                                                                    |                                              | INVINA                            |           | 02081983              | Recidiva de esclerosis múltiple, RMN anomal, Espasmos, Molestia en la piema, Dolor asociado con el movimiento, Difoultad para la<br>deambulación, Molestia, COVID-19 asintomático, Prueba para el virus de COVID-19 poetiva | Alemtuzumab, Sativer, Amantadine, Lyrica, Fampridine,<br>Dienogest, Cyclobenzaprine, Pregabalin | 13092022                      | 13092022                           | Abierto               |                        |
| •                                                                                                    | CO-AMOEN-COLSL2022145601                     | INVINA                            | м         | 02051851              | Dolor en pie, Erupción, Piel agrietada, Entumecimiento de los miembros                                                                                                    | Vector, Tear                                                                                    | 26082022                      | 13092022                           | Abierto               |                        |
| •                                                                                                    | CO-8A-8AC20220908000251                      | INVIMA                            |           | 03041970              | Catalas                                                                                                    | Dupiumab                                                                                        | 13092022                      | 13092022                           | Abierto               |                        |

Figura 17 - Lista de reportes, ingreso de nuevo reporte o de seguimiento
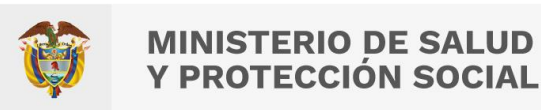

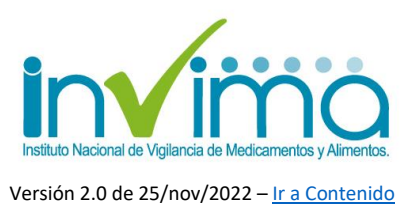

Al abrir el formulario +ESAVI Nuevo, se encontrará con la parte superior del formulario, que contiene los botones que se muestran a continuación:

|                                 |                              |                                          |     |                           |                              |                     | Enviar copia a       |                    |
|---------------------------------|------------------------------|------------------------------------------|-----|---------------------------|------------------------------|---------------------|----------------------|--------------------|
| Regresar a lista<br>de reportes | Ingresar un<br>nuevo reporte | Usuario que tiene<br>asignado el reporte | c   | Delegar a<br>organización | Estado del<br>reporte        | Eliminar<br>reporte | OMS (solo<br>Invima) | Guardar<br>reporte |
|                                 |                              | ↓ ·                                      |     | ↓ _                       | <b>\</b>                     | <b>↓</b>            | <b>↓</b>             | <b></b>            |
| Ir a la lista de reportes       | s + ESAVI nuevo              |                                          | Del | egar a organización 🔻     | Estado del reporte: Al       | oierto ▼ 🗍 Elim     | inar 🕑 Enviar copia  | H Guardar          |
| Identificación                  |                              |                                          |     |                           |                              |                     |                      |                    |
| Número de identificació         | ón único mundial             | Creado por organización                  |     | Fecha de creación en Vi   | giFlow Última edició         | on por              |                      |                    |
| Número de identificació         | ón del reporte de ESAVI 📀    | Tipo de reporte                          | ~   | Fecha de recepción inic   | ial Fecha de rec<br>reciente | epción más          |                      |                    |
| Paciente                        |                              |                                          |     | Información del Noti      | ficador 🧿                    |                     |                      |                    |
| Iniciales 😜                     |                              |                                          |     | E Seleccionar o           | lesde lista de usuarios      |                     |                      |                    |
| Nombre 😧                        |                              |                                          |     | Nombre                    |                              |                     |                      |                    |

#### Figura 18 - Ingreso de información reportes. Funciones en el menú de la barra superior.

#### Guardar el reporte

Dé clic sobre el botón "**Guardar**" para salvar la última versión del reporte en el que trabaja. *Nota:* Si su conexión a internet es inestable, se recomienda guardar los cambios frecuentemente para evitar perder información.

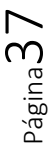

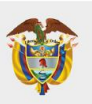

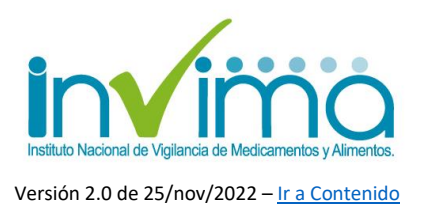

## 4.4. Sección Identificación

En esta sección se registra información administrativa del reporte que permitirá su fácil identificación y aplicación de filtros desde la página de inicio de VigiFlow®. **Todos los campos son obligatorios.** 

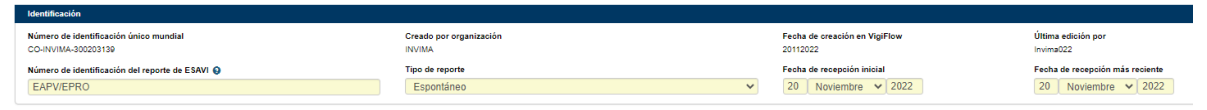

Figura 19 Identificadores del reporte

- Número de identificación único mundial: Este número identifica el caso con un código alfanumérico único. Se crea automáticamente cuando el reporte en el que trabaja es guardado por primera vez. Registre este número en su trazador histórico propio, pues le puede ser útil para ubicar un caso en específico.
- 2. Número de identificación del reporte de ESAVI: Para <u>todos los EAPV</u> escriba el tipo y número de documento de identificación del paciente. Cuando el caso se trate de un <u>EAPV originado por un EPRO</u>, digite primero *EAPV/EPRO* (sin tildes y con mayúscula sostenida) y a continuación el tipo y número de identificación. Ingrese el tipo de documento del paciente según corresponda (CC: cédula de ciudadanía, TI: Tarjeta de Identidad, CE: Cédula de Extranjería, PA: Pasaporte, PE: Permiso Especial, RC: Registro Civil, OT: Otro) seguido del número de identificación respectivo. Ej.: CC44444444 o RC:11111111.
- 3. Creado por organización: Indica el establecimiento que creó el reporte por primera vez.
- Fecha de creación en VigiFlow®: Fecha en la cual se sube el caso a VigiFlow®.

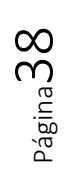

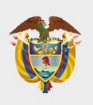

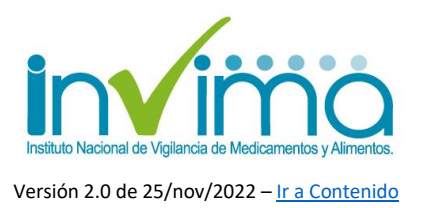

- 5. Última edición por: Indica el último usuario en realizar alguna modificación al Reporte.
- 6. Número de identificación del reporte de ESAVI: Ver sección anterior.
- 7. Tipo de Reporte: Los EAPV se consideran siempre Espontáneos.
- 8. Fecha de recepción inicial: Se entiende como la fecha cuando se recibió la notificación del EAPV por primera vez en su organización.
- 9. Fecha de recepción más reciente: Corresponde a la fecha más reciente en la que la organización reportante recibió información actualizada del reporte (por ejemplo, información de seguimiento).

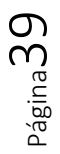

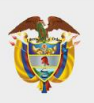

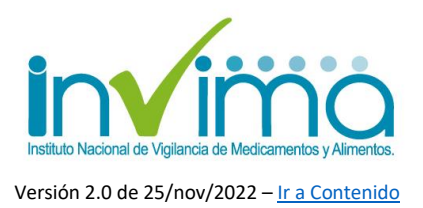

## 4.5. Sección Paciente

En esta sección se registra la información relacionada con el paciente en el que ocurrió el EAPV. Los campos mínimos para registrar se describen a continuación, marcándose en las imágenes de este instructivo con un asterisco rojo.

- Número de identificación: ingrese el tipo de documento del paciente según corresponda (CC: cédula de ciudadanía, TI: Tarjeta de Identidad, CE: Cédula de Extranjería, PA: Pasaporte, PE: Permiso Especial, OT: Otro) seguido del número de identificación respectivo. Ej.: CC44444444 o RC:11111111.
- 2. Nombre: Digite el nombre completo del paciente. Ej. Patricia Camila Fuentes Amador.
- 3. Calle: Escriba la dirección de vivienda del paciente. Ej. Calle 24#159-80
- Iniciales: Digitar la primera letra de cada nombre y apellido del paciente en mayúscula sostenida y sin espacios. ej.: PCFA.
- Distrito/Municipio y Estado o provincia: ingrese georreferenciación (ver Sección 4.2.)
- Sexo: Seleccione. En caso de ser "femenino" se activarán las casillas de verificación para seleccionar cuando la paciente se encuentra en estado de embarazo o lactando.
- Fecha de nacimiento o Edad al inicio del evento/reacción: Puede indicar los dos datos si desea, pero es obligatorio que ingrese al menos uno de los dos.

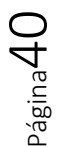

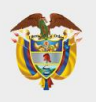

## MINISTERIO DE SALUD Y PROTECCIÓN SOCIAL

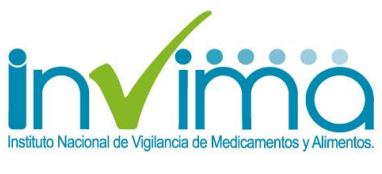

Versión 2.0 de 25/nov/2022 – Ir a Contenido

| Paciente                        |                                     |
|---------------------------------|-------------------------------------|
| *Número de identificación       |                                     |
| XIniciales O                    |                                     |
| * Nombre @                      |                                     |
| * Calle                         |                                     |
| Localidad/Ciudad (sub-distrito) |                                     |
| *Distrito/Municipio             |                                     |
| Maicao                          |                                     |
| *Estado o provincia             |                                     |
| La Guajira                      |                                     |
| Código postal                   |                                     |
| Teléfono 😧                      |                                     |
| ★Sexo<br>Femenino               | ★<br>✓ Embarazada<br>✓ Lactando     |
| Fecha de nacimiento 🕘 - 0 -     | ★Edad al inicio del evento/reacción |

Figura 20 – Campos obligatorios de la Sección Paciente

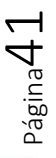

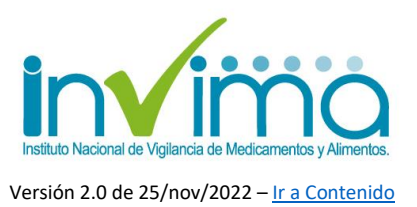

# 4.6. Sección Establecimiento de salud (lugar o centro de vacunación)

En esta sección se registra la información relacionada con el <u>lugar en el cual se</u> <u>realizó la aplicación de la vacuna</u>. De esta sección, los campos mínimos a registrar se describen a continuación y se marcaran en la imagen a continuación con un asterisco rojo.

- Nombre: Indique el nombre de la IPS Vacunadora tal como figura en el REPS<sup>17</sup>.
- 2. Calle: Escriba la dirección de vivienda del paciente. Ej. Calle 24#159-80
- Distrito/Municipio y Estado o provincia: ingrese georreferenciación (ver Sección 4.2.)

| Nombre                        |                                                                       |          |
|-------------------------------|-----------------------------------------------------------------------|----------|
| Calle                         |                                                                       |          |
| Localidad/Ciudad (sub-distrit | )                                                                     |          |
| Distrito/Municipio            |                                                                       | 6        |
| Estado o provincia            |                                                                       | <b>•</b> |
| Código postal                 |                                                                       |          |
|                               | Eigura 21. Campos obligatorios de la Sessión Establecimiente de Salud |          |

En esta sección, es posible crear una lista predefinida de centros de vacunación para agilizar el ingreso de información de una misma IPS Vacunadora. Para ello dar clic en la frase **Seleccionar desde lista de usuarios**. Se abrirá una ventana

Página42

<sup>&</sup>lt;sup>17</sup> Registro Especial de Prestadores de Salud

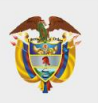

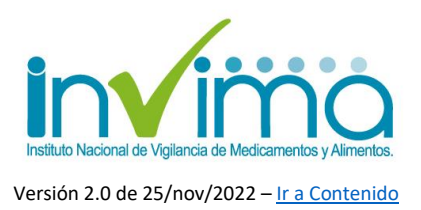

emergente donde podrá visualizar la lista de IPS vacunadoras. De esta lista puede escoger el centro vacunador o crear uno dando clic sobre el signo más:

Esta acción abrirá otra ventana emergente titulada **Establecimiento de Salud**, en el cual puede registrar la información del centro vacunador a incluir en la lista predefinida. Por último, dé clic en el botón **Guardar**.

| Establecimiento de salud (lugar o centro de vacunación)<br>IIII Seleccionar desde lista de usuarios | Lista de usuarios - Unidad de Salud<br>Filtrar unidad de salud<br>No se encontraron unidades de salud                                             | Cancelar |
|----------------------------------------------------------------------------------------------------|----------------------------------------------------------------------------------------------------|----------|
| e racimiento e                                                                                      | Establecimiento de salud Nombre Calle LocalidadiPueblo/Municipio/Ciudad Estado o provincia Código postal Cádigo postal Cancelar Cancelar Cancelar |          |

Figura 22 Proceso de creación de Listado de IPS Vacunadoras

Una vez guarde la información, en la ventana de la **Lista de usuarios - Unidad de Salud** se generará la lista predefinida, la cual permite modificar la información registrada, borrar algún establecimiento de la lista o volver a crear otro.

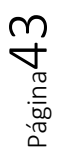

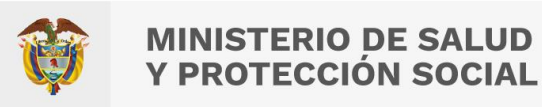

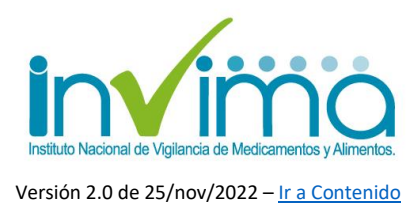

Cancelar

Lista de usuarios - Unidad de Salud
Filtrar unidad de salud
Nombre Calle Localidad/Pueblo/Municipio/Ciudad Estado o provincia
Centro vacunador 1 Carrera \_ # \_ - \_ Chía Cundinamarca

Figura 23 Visualización de la información inicial de la Lista de IPS Vacunadoras

Una vez se tengan registrados varios centros vacunadores, es posible utilizar el campo de filtro, para ingresar una palabra clave asociada al establecimiento involucrado:

|                                   | 1                                                |                             |                            |              |                    |  |
|-----------------------------------|--------------------------------------------------|-----------------------------|----------------------------|--------------|--------------------|--|
| Centro vacunador 1                | rera # -                                         | Chía                        | ad/Pueblo/Municipio/Cludad | Cundinamarca | a<br>FX ==         |  |
| ijemplo 3<br>Irueba vacunador 2 🗨 | Lista de                                         | <b>USUARI</b><br>de salud   | os - Unidad de Salu        | d            |                    |  |
| ijemplo 3<br>Yrueba vacunador 2   | Lista de<br>litrar unidad d<br>Ejemplo<br>Nombre | USUARI<br>de salud<br>Calle | os - Unidad de Salu        | d            | Estado o provincia |  |

Figura 24 - Búsqueda de IPS Vacunadoras listadas

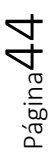

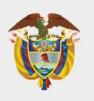

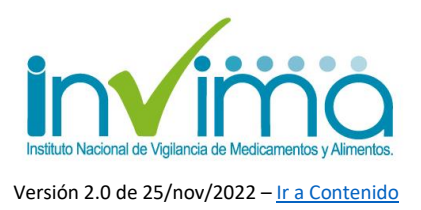

## 4.7. Sección Información del Notificador

En esta sección se registra la información del reportante o notificador del error programático. De esta sección, los campos mínimos a registrar se describen a continuación y se marcan a continuación con un asterisco rojo.

| Información del Notificador 😧         |
|---------------------------------------|
| I Seleccionar desde lista de usuarios |
|                                       |
|                                       |
|                                       |
| *Apellido                             |
|                                       |
| Titulo del notificador                |
|                                       |
|                                       |
|                                       |
| Denzitamente A                        |
|                                       |
|                                       |
| × Profesion                           |
| · · · · · · · · · · · · · · · · · · · |
| Calle                                 |
|                                       |
| Localidad/Ciudad (sub-distrito)       |
|                                       |
| *Distrito/Municipio                   |
| 9                                     |
|                                       |
| Estado o provincia                    |
|                                       |
| Código postal                         |
|                                       |
| País                                  |
| Colombia                              |
| Teléfono                              |
|                                       |
|                                       |
|                                       |
|                                       |
|                                       |
|                                       |
|                                       |
|                                       |

Figura 25 Campos obligatorios Sección Información del Notificador

1. Nombres: Escriba el nombre de la persona que hace la notificación.

Página45

Oficina Principal: Cra 10 N° 64 - 28 - Bogotá Administrativo: Cra 10 N° 64 - 60 (60)(1) 742 2121

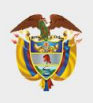

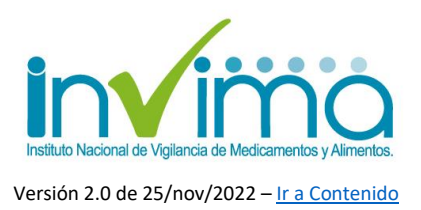

- 2. Apellido: Escriba el apellido de la persona que hace la notificación.
- 3. Institución: Indique el nombre del establecimiento de trabajo del notificador. Debería coincidir con el nombre registrado en la cuenta de VigiFlow®.
- 4. Profesión: Elija de la lista predefinida la profesión del reportante.
- 5. Distrito/Municipio y Estado o provincia: ingrese georreferenciación (ver Sección 4.2.)
- 6. Correo electrónico: digite el correo electrónico por el que desea ser contactado el notificador, en caso de requerirse más información. Evite utilizar correos electrónicos personales o que no sean frecuentemente consultados.
- 7. Fecha de notificación del evento por el paciente al sistema de salud: Indique la fecha solamente si conoce que el EAPV ya había sido reportado o gestionado anteriormente en otro o el mismo establecimiento reportante o por el mismo paciente o sus allegados a través de cualquier medio de notificación de estos eventos.

En esta sección también es posible crear una lista predefinida de notificadores que Seleccionar desde lista de usuarios utilicen el mismo usuario. Para ello dé clic en el botón

| الله <u>Seleccionar desde lista de usuarios</u><br>راسم | Lista de usuarios - Notificador                     |
|---------------------------------------------------------|-----------------------------------------------------|
|                                                         | Filtrar notificador                                 |
|                                                         | Agregar un nuevo notificador a la lista de usuarios |

Figura 26 Creación de un notificador nuevo en la lista de notificadores recurrentes.

Oficina Principal: Cra 10 N° 64 - 28 - Bogotá Administrativo: Cra 10 N° 64 - 60 (60)(1) 742 2121

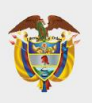

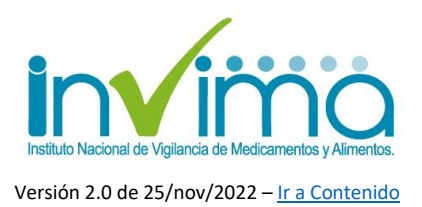

En el recuadro titulado <u>Lista de usuarios - Notificador</u> se pueden ir adicionando los datos de los notificadores dando clic sobre el signo más **+** donde se desplegarán los campos para registrar los datos de los notificadores.

*Nota 1:* Si una IPS tiene varias sedes en una misma ciudad (es decir varias sedes bajo la jurisdicción de una misma Dirección Territorial de Salud), se pueden diferenciar al anotar en el campo *Organización*, el nombre de la sede que permita distinguirlas.

| Profesión del notif   | icador             | Título                 |  |  |
|-----------------------|--------------------|------------------------|--|--|
| Farmaceútico          |                    | ✓                      |  |  |
| Nombre                |                    | Apellido               |  |  |
| Pedro                 |                    | Pérez                  |  |  |
| Departamento          |                    | Organización           |  |  |
| Servicio Farmacéutico |                    | IPS Prueb Sede Kennedy |  |  |
| Dirección             |                    | Ciudad                 |  |  |
|                       |                    | BOGOTA                 |  |  |
| Código postal         | Estado o provincia | País del notificador   |  |  |
|                       | BOGOTA             | Colombia               |  |  |
| Teléfono              |                    | Correo electrónico     |  |  |
|                       |                    | kennedy@ipsprueba.com  |  |  |

Figura 27 Datos obligatorios para crear un notificador recurrente

Una vez realice el registro de los datos, de clic en **Guardar** y observará la lista de notificadores creados.

| iltrar notificado | Dr        |                              |     |
|-------------------|-----------|------------------------------|-----|
| Nombre            | Apellido  | Organización                 |     |
| Pedro             | Pérez     | IPS Prueba sede Kennedy      | C Î |
| Ros               | Rodriguez | IPS Prueba Ciudad Jardin Sur | C Î |
| +                 |           |                              |     |

Figura 28 - Lista de Notificadores Recurrentes

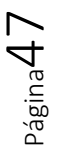

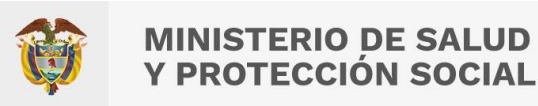

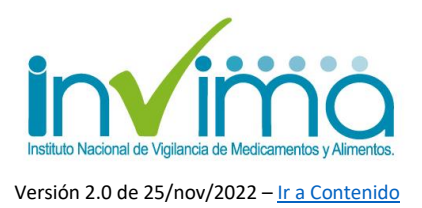

## 4.8. Sección Vacuna

En esta sección se registra la información relacionada con la vacuna involucrada en el EAPV. De esta sección, los campos mínimos a registrar se marcan con asterisco rojo:

| VACUNA<br>Rol potencial de la vacuna 🤪 |                                                                                                    |                                                              |                                |
|----------------------------------------|----------------------------------------------------------------------------------------------------|--------------------------------------------------------------|--------------------------------|
| Nombre de la vacuna reportada 🤪        | ★     Fecha de vacunación     Hora €       Image: Second second second | Número de dosis XNúmero de lote                              | Fecha de caducidad             |
| Nombre de la vacuna (WHODrug)          | Titular de la autorización de<br>comercialización (WHODrug)                                                                                                    | Titular de la autorización de<br>comercialización/Fabricante |                                |
| Via de administración                  | Sitio de administración                                                                                                    | ★ Tipo de campaña de vacunación                              |                                |
| Diluyente (si aplica)                  |                                                                                                    |                                                              |                                |
| Nombre del diluyente                   | Número de lote de diluyente                                                                                                    | Fecha de caducidad del diluyente                             | Fecha de reconstitución Hora 🥑 |
|                                        |                                                                                                    | ✓                                                            |                                |

- 1. Rol potencial de la vacuna: Elija de la lista predefinida. Suele marcarse como Sospechoso.
- Fecha de vacunación: Indique la fecha en la que se administró por primera vez el producto biológico.
- 3. Número de dosis: Elija de la lista predefinida según corresponda.
- 4. Número de lote: Indique SIEMPRE el número de lote de la vacuna involucrada de forma exacta y en orden estricto. Es indispensable que se diligencie el número de lote del biológico con el que se presume ocurrió el evento. Para ello, el Servicio de Vacunación debería desarrollar estrategias para la captación adecuada de este dato. Este número es necesario para

 $P_{4}$ 

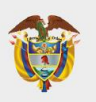

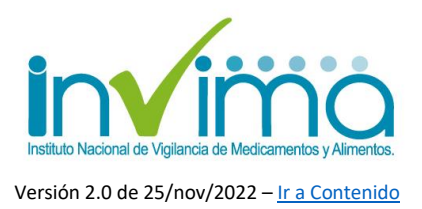

realizar seguimiento de otros posibles eventos adversos con el mismo producto y de esta manera determinar si deben requerirse muestras de los biológicos.

- 5. Nombre de la vacuna (WHODrug): Escriba el nombre del producto tal y como se señala en EL ANEXO 1 LISTADO DE VACUNAS DEL PLAN AMPLIADO DE INMUNIZACIONES EN TERMINOLOGIA WHODRUG. Lo anterior para fomentar la estandarización de los datos ingresados.
- **6. Vía de administración:** indique de la lista la vía de administración utilizada en el procedimiento de vacunación. Sea preciso/a.
- Sitio de administración: seleccione el sitio corporal de administración de la vacuna. Sea preciso/a.
- 8. Tipo de campaña de vacunación: Seleccione de la lista que se despliega según corresponda.
- **9. Información del Diluyente:** En caso de que aplique, ingrese la información solicitada.

Si el paciente/usuario estaba en tratamiento con otro medicamento y/o se cometió un EAPV, se puede dar clic en

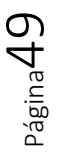

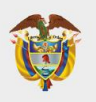

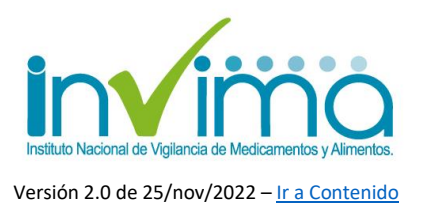

Esto habilitará otra sección para registrar la información relacionada con el medicamento/sustancia concomitante. Diligencie la mayor cantidad de información posible.

| Medicación / vacuna concomitante                                             |                                                                                                    |                                                       | + 🖬 🏛                                    |
|------------------------------------------------------------------------------|----------------------------------------------------------------------------------------------------|-------------------------------------------------------|------------------------------------------|
| Medicación / vacuna concon                                                   | nitante                                                                                                    |                                                       |                                          |
| Medicación / vacuna concomitante como<br>lo reportó el notificador inicial 😧 | Fecha de inicio de la administración de la inicio de la inicio de la ininicio de la inicio de la inicio de la inicio de la inicio de la | Fecha de finalización de finalización de finalización | Concentración (texto libre)              |
| Medicación / vacuna concomitante<br>(WHODrug)                                | Forma farmacéutica                                                                                                    | Ruta de administracion                                | Titular del registro sanitario           |
| Dosis (texto libre)                                                          | Indicación 🤢                                                                                                    | Indicación (MedDRA) 🤪                                 | Titular del registro sanitario (WHODrug) |

Figura 30 - Campos de inclusión de vacunación o medicación concomitante

## 4.9. Sección Caso narrativo e información adicional

**Descripción de ESAVI (signos y síntomas):** <u>Único campo de texto libre</u>. **Obligatorio**. Cuente el caso completamente. No escatime detalles. Describa en esta sección el EAPV tal cual como le fue notificado. Tenga en cuenta que debe describir con suficiente nivel de detalle los signos y síntomas asociados al EAPV.

Ej.: Paciente femenina de 42 años de edad que el día 14 de diciembre 2021 asistió a punto de vacunación en centro comercial XSD, en donde se realiza aplicación de 2da dosis de vacuna Pfizer con lote A4XZS. Refiere que aplicación de la vacuna fue sobre las 10 am, sobre las 16 horas presenta cefalea en región frontal tipo peso de intensidad 8/10, posteriormente se irradia a región occipital, asociado presenta emesis en 4 ocasiones, parestesias en manos y pies, visión borrosa y sensación de vértigo subjetivo, manejo con acetaminofén y ibuprofeno sin mejoría, por la intensidad del dolor asiste a urgencias de Clínica FFFR por parte de su prepagada quienes deciden tomar tomografía de cráneo simple que se encuentra dentro de limites normales, se deja control con medicina general en 1 semana.

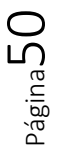

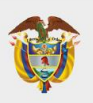

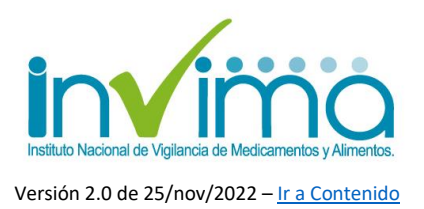

## 4.10. Sección Evento Adverso

En esta sección se registra la información relacionada con el EAPV. Debe crearse sección independiente para tantos eventos como se hayan sucedido en el mismo paciente y con el mismo producto. De igual manera, si se trata de un EAPV originado por un EPRO, se deben crear dos secciones de Evento Adverso como mínimo, una para el EAPV y otra para el EPRO. Se mostrará a continuación como diligenciar cada una. Los campos obligatorios se marcan con asterisco rojo y luego se describen.

| Evento adverso 🤿                      |                  |                              |                                 |                           | + 🛍    |
|---------------------------------------|------------------|------------------------------|---------------------------------|---------------------------|--------|
| I Seleccionar de la lista predefinida |                  |                              |                                 |                           |        |
| Nombre del evento adverso reportado   | Si No            | Criterio (s) de Gravedad (g) | Anomalía congénita              | *Fecha de Inicio de ESAVI | Hora 😧 |
|                                       | Vaciar en campos | Discapacidad                 | Hospitalización                 | Fecha de finalización del | Hora 😱 |
| ★Evento adverso (MedDRA)              | -                | Amenaza la vida              | Otro evento médico<br>relevante | ESAVI                     | :      |
| 03                                    |                  |                              |                                 | Duración                  |        |
| Resultado 🤤                           |                  |                              |                                 | Duración                  |        |
| ~                                     |                  |                              |                                 |                           |        |
|                                       |                  |                              |                                 |                           |        |

Figura 31 Campos Obligatorios Sección Evento Adverso

### EVENTO ADVERSO EAPV

Aquí se registrará la información del EAPV a reportar. **Por cada EAPV del caso tendrá que crear una sección individual**, para cual debe dar clic en el botón + blanco de la parte superior derecha del encabezado de esta sección en el formulario o en el botón copiar (icono de hojas) que copiará la sección. Automáticamente se mostrará otra sección igual.

Para diligenciar esta sección deberá previamente analizar el caso y **encontrar el término MedDRA** que más se ajuste para definirlo. Para la clasificación de la reacción en terminología MedDRA puede consultar información de interés en el sitio

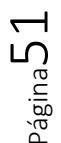

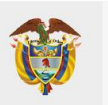

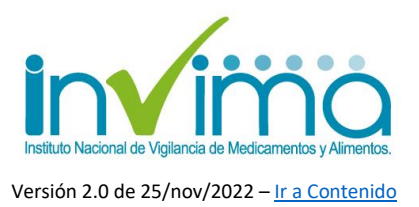

web respectivo del diccionario MedDRA. Se recomienda entregar la mayor cantidad de información posible:

- 1. Nombre del evento adverso reportado: Indique el diagnóstico o denominación del EAPV en sus palabras. Ej. Cefalea
- 2. Nivel de gravedad: Seleccione la opción NO. De acuerdo con el Decreto 601 de 2021 del Ministerio de Salud, el INVIMA gestiona los reportes de los eventos adversos posteriores a la vacunación que son catalogados como NO GRAVES. Para aquellos eventos que revisten gravedad, el canal de reporte ha sido establecido con el Instituto Nacional de Salud INS, en cuyo caso, deberá seguir los protocolos por ellos establecidos para la notificación y reporte de dicho evento.
- 3. Fecha de inicio de ESAVI: Seleccione la fecha y hora en la que se presume inició el EAPV.
- 4. Fecha de terminación del ESAVI: Seleccione la fecha y hora en la que se presume terminó el EAPV.
- 5. **Duración:** ingrese la duración en días o unidades de tiempo menores, según corresponda.
- 6. **Resultado:** Seleccione de la lista el resultado de la reacción según aplique.
- 7. Evento adverso (MedDRA): Siempre debe realizarse por parte del reportante la clasificación y selección de la reacción en el diccionario MedDRA. Esta acción permite estandarizar y parametrizar los eventos a nivel

global. Para ello de clic en el icono verde de lista:

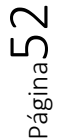

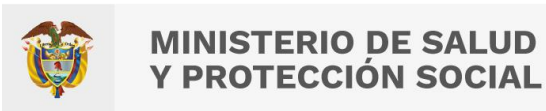

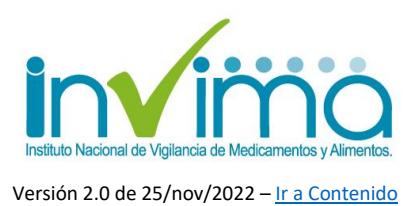

| Evento adverso (MedDRA) | $\bigcirc$ |
|-------------------------|------------|
|                         | 8          |
|                         |            |

| Figura 32 · | - Сатро | Evento | Adverso | MedDRA |
|-------------|---------|--------|---------|--------|
|-------------|---------|--------|---------|--------|

Se desplegará a continuación la ventana de trastornos y condiciones generales. Ubique la que más se corresponda según el EAPV y su experticia como reportante:

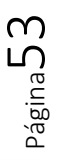

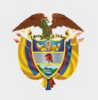

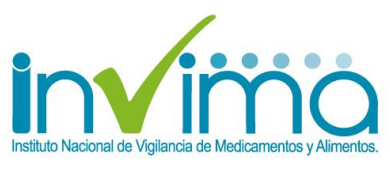

| MedDRA                                                                   |                 |   |
|--------------------------------------------------------------------------|-----------------|---|
| Circunstancias sociales                                                  |                 | - |
| Embarazo, puerperio y enfermedades perinatales                           |                 |   |
| Exploraciones complementarias                                            |                 |   |
| Infecciones e infestaciones                                              |                 |   |
| Lesiones traumáticas, intoxicaciones y complicaciones de procedimiento   | os terapéuticos |   |
| Neoplasias benignas, malignas y no especificadas (incl quistes y pólipos | 5)              |   |
| Problemas relativos a productos                                          |                 |   |
| Procedimientos médicos y quirúrgicos                                     |                 |   |
| Trastornos cardiacos                                                     |                 |   |
| Trastornos congénitos, familiares y genéticos                            |                 |   |
| Trastornos de la piel y del tejido subcutáneo                            |                 |   |
| Trastornos de la sangre y del sistema linfático                          |                 |   |
| Trastornos del aparato reproductor y de la mama                          |                 |   |
| Trastornos del metabolismo y de la nutrición                             |                 |   |
| Trastornos del oído y del laberinto                                      |                 |   |
| Trastornos del sistema inmunológico                                      |                 |   |
| Trastornos del sistema nervioso                                          |                 |   |
| Trastornos endocrinos                                                    |                 | - |
|                                                                          |                 |   |
|                                                                          |                 |   |
|                                                                          |                 |   |
|                                                                          | Cancelar OK     |   |
|                                                                          |                 | - |

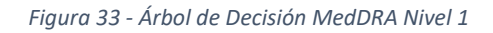

Una vez de clic en su selección, se desplegarán posibles afecciones. Seleccione la más apropiada:

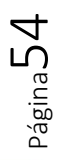

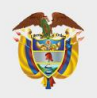

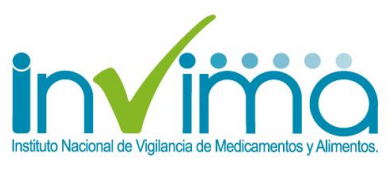

## MedDRA

- Trastornos del metabolismo y de la numción
- Trastornos del oído y del laberinto
- Trastornos del sistema inmunológico
- Trastornos del sistema nervioso
  - Cefaleas
  - Crisis epirepticas (incl subtipos)
  - Encefalopatías
  - Enfermedades neurológicas congénitas y del periparto
  - Infecciones y trastornos inflamatorios del sistema nervioso central
  - Neoplasias benignas del sistema nervioso
  - Neoplasias del sistema nervioso malignas y no especificadas NCOC
  - Neuropatías periféricas
  - Presión intracraneal aumentada e hidrocefalia
  - Trastornos de la médula espinal y de las raíces nerviosas
  - Trastornos de los pares craneales (excl neoplasias)
  - Trastornos del movimiento (incl parkinsonismo)
  - Trastornos del sueño (incl subtipos)
  - Trastornos desmielinizantes
  - Tractornoc octructuraloc dol corobro

Cancelar OK

#### Figura 34 - Árbol de Decisión MedDRA Nivel 2

A continuación, continue seleccionando según se despliegue y corresponda para afinar la determinación del término apropiado. Debe llegar hasta la última ramificación posible que se muestra de color verde. **Dé clic sobre la que corresponda**, verifique que en la parte inferior derecha de dicha ventana figure el mensaje: "LLT seleccionado:" y por último dé clic en OK:

ഹ Página**5**1

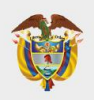

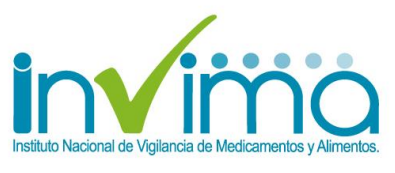

### MedDRA

тазіоннов чегі тегаролівно у чела пиціской . > Trastornos del oído y del laberinto > Trastornos del sistema inmunológico Trastornos del sistema nervioso Cefaleas > Cefaleas migrañosas Cefaleas NCOC > Ataque de migraña tipo ictus postradioterapia Cefalea Cefalea Cefalea (excl migraña) agravada Cefalea frontal Cefalea frontal Cefalea inducida por fármacos Cefalea intermitente Cefalea lancinante Cefalea NEOM Cefalea nocturna Cefalea nucal LLT seleccionado:Cefalea

Cancelar OK

Figura 35 - Árbol de Decisión MedDRA Nivel 3

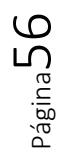

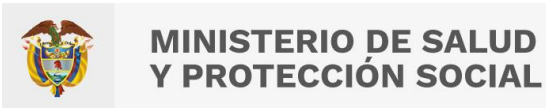

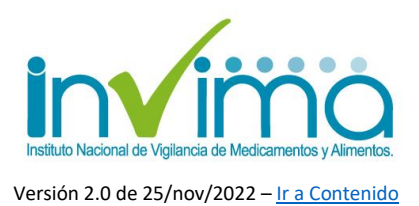

Debería mostrarse en el formulario algo como el ejemplo:

| Evento adverso 🤤                                                        |                                |
|-------------------------------------------------------------------------|--------------------------------|
| Seleccionar de la lista predefinida Nombre del evento adverso reportado | Grave 😧                        |
| Dolor de Cabeza                                                         | O Si O No<br>Vaciar los campos |
| Evento adverso (MedDRA)                                                 |                                |
| Cefalea 😫 📃                                                             |                                |
| Resultado 🤤                                                             |                                |
| No recuperado 🗸                                                         |                                |

Figura 36 - Campo Evento Adverso diligenciado

En la situación que el EAPV desemboque en muerte del paciente debe diligenciarse la información de la sección "En caso de muerte" y seleccionar la causa de muerte corroborada mediante autopsia en el diccionario MedDRA de la misma manera que se explicó arriba.

También puede hacer uso de la lista de EAPV predefinidas por VigiFlow® dando

clic en el botón:

Esto desplegará el siguiente cuadro de diálogo, donde podrá seleccionar rápidamente el EAPV si figura en el listado:

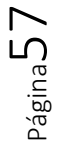

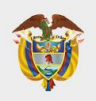

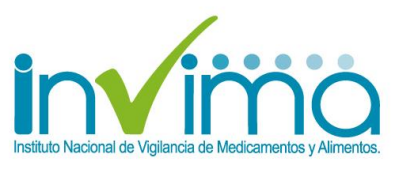

| _ista predefinida                                  |                                          |
|----------------------------------------------------|------------------------------------------|
| Absceso en la zona de vacunación<br>Adormecimiento | Escalofríos<br>Fatiga                    |
| Anafilaxia                                         | Fiebre                                   |
| Apetito perdido                                    | Fiebre ligera                            |
| Aumento de tamaño de los ganglios linfáticos       | Garganta irritada                        |
| Cansancio                                          | Hinchazón extensa del miembro vacunado   |
| Cefalea                                            | Irritabilidad postvacunal                |
| Congestión nasal                                   | Llanto persistente                       |
| Crisis                                             | Mareo                                    |
| Crisis afebril                                     | Náuseas                                  |
| Crisis febril                                      | Picazón                                  |
| Desfallecimiento                                   | Problema con la lactancia materna (bebé) |
| Diarrea                                            | Reacción en la zona de vacunación        |
| Dolor a la palpación en la zona de vacunación      | Sangrado en la zona de vacunación        |
| Dolor abdominal                                    | Sepsis                                   |
| Dolor articular                                    | Síndrome del shock tóxico                |
| Dolor de masa muscular                             | Tos                                      |
| Dolor en la zona de vacunación                     | Trombocitopenia                          |
| Encefalitis postvacunal                            | Vómitos                                  |
| Erupción cutánea                                   |                                          |
|                                                    |                                          |

Figura 37 - Lista predefinida de EAPV o ESAVI en VigiFlow(R)

Al dar clic, se mostrará en el formulario algo como lo siguiente:

| Seleccionar de la lista predefinida |    |
|-------------------------------------|----|
| lombre del evento adverso reportado |    |
| Cansancio                           |    |
|                                     |    |
| vento adverso (MedDRA)              |    |
|                                     |    |
| Cansancio                           | 0  |
| Cansancio                           | 08 |

Figura 38 - EAPV de lista predefinida seleccionado

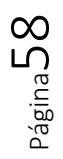

Instituto Nacional de Vigilancia de Medicamentos y Alimentos **Invima** 

Oficina Principal: Cra 10 N° 64 - 28 - Bogotá Administrativo: Cra 10 N° 64 - 60 (60)(1) 742 2121 www.invima.gov.co @Invimacolombia ( ) ( ) (

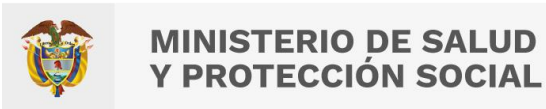

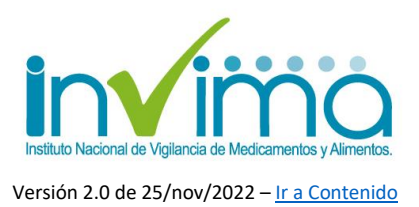

## EVENTO ADVERSO POSTERIOR A LA VACUNACIÓN ORIGINADO POR ERROR PROGRAMÁTICO (EAPV/EPRO)

Para los casos de EAPV/EPRO tendrá que crear otra sección para el EPRO a reportar (si hay más de uno, se crearán tantas secciones como se requieran). Ingresará los datos del EPRO con las mismas consideraciones del EAPV, <u>a excepción de:</u>

 Evento adverso (MedDRA): Digitar en el campo el tipo de Error Programático según se haya determinado y de acuerdo con la lista mostrada a continuación, la cual corresponde a la tipificación del EPRO en terminología MedDRA. No puede registrar EPRO que no estén en este listado:

| No. | Error Programático<br>en Terminología<br>MedDRA | Definición                                                                                      | Ejemplos                                                                   |
|-----|-------------------------------------------------|-------------------------------------------------------------------------------------------------|----------------------------------------------------------------------------|
| 1   | Vacunación errónea                              | Error de prescripción o<br>incumplimiento de las<br>recomendaciones para el<br>uso de la vacuna | Vacuna administrada<br>no indicada para la<br>edad o grupo<br>poblacional. |
| 2   | Intercambio de<br>vacuna                        | Intercambiabilidad de<br>vacunas al aplicar dosis<br>con esquemas de                            | Se aplica la primera<br>dosis de Pfizer y la<br>segunda de Sinovac.        |

Tabla 1 - Tipos de Errores Programáticos en terminología MedDRA

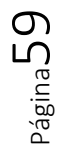

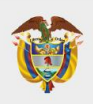

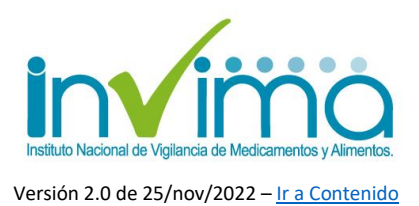

|   |                                                           | vacunación no<br>autorizados.                                                                                  |                                                                                                    |
|---|-----------------------------------------------------------|----------------------------------------------------------------------------------------------------|----------------------------------------------------------------------------------------------------|
| 3 | Administración de<br>vacuna caducada                      | Corresponde a la vacuna<br>que expiró (venció) de<br>acuerdo con lo registrado<br>en la etiqueta del producto. | Administración de vacuna vencida.                                                                                                    |
| 4 | Técnica aséptica<br>inadecuada al<br>utilizar un producto | Administración del<br>biológico alterando sus<br>condiciones de esterilidad.                                   | Técnica aséptica rota<br>por vacunación sin<br>EPP                                                                                     |
| 5 | Administración de<br>vacuna de baja<br>calidad            | Vacuna que se administra<br>con fallos de calidad -<br>Errores de medicación<br>posvacunales                   | Presencia de color,<br>turbidez, sustancias<br>foráneas o<br>situaciones de<br>calidad anormales al<br>momento de su<br>administración |
| 6 | Técnica de<br>reconstitución<br>inapropiada               | Error al momento de la<br>constitución/preparación<br>de la vacuna por parte del<br>vacunador.                 | Producto incorrecto,<br>diluyente incorrecto,<br>mezclado<br>inadecuado, llenado<br>de jeringa<br>inapropiado.                         |

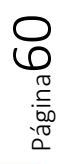

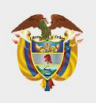

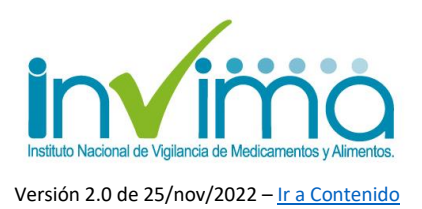

| 7 | Almacenamiento<br>inapropiado de<br>producto en uso | Error previo en el<br>almacenamiento de la<br>vacuna que se detecta<br>luego de su<br>administración.                        | Interrupción de la<br>cadena de frío<br>durante el transporte,<br>almacenamiento y/o<br>sesión de<br>vacunación.                                                                                                    |
|---|-----------------------------------------------------|----------------------------------------------------------------------------------------------------|----------------------------------------------------------------------------------------------------|
| 8 | Administración de<br>dosis incorrecta               | Aplicación de dosis<br>incorrectas a las<br>establecidas en los anexos<br>técnicos de las vacunas.                           | Rendimiento de<br>frasco (dilución<br>adicional), aumento<br>accidental de dosis<br>en un paciente,<br>intervalos en los<br>tiempos de aplicación<br>de vacuna erróneos,<br>sitio o vía de<br>administración<br>incorrecto; tamaño de<br>la aguja incorrecto |
| 9 | Exposición<br>inadvertida a una<br>vacuna           | Administración de vacuna<br>a persona que, por<br>desconocer su condición<br>de salud, accedió a la<br>vacunación a pesar de | Mujer en edad fértil<br>vacunada para<br>covid19, quien se le<br>confirma embarazo<br>posterior a la                                                                                                    |

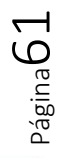

Instituto Nacional de Vigilancia de Medicamentos y Alimentos Invima

Oficina Principal: Cra 10 N° 64 - 28 - Bogotá Administrativo: Cra 10 N° 64 - 60 (60)(1) 742 2121

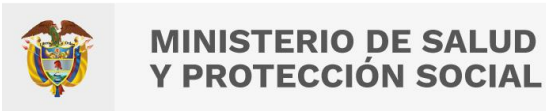

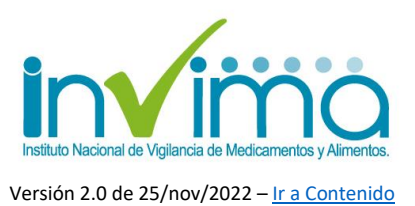

| tener contraindicaciones o | aplicación de la |
|----------------------------|------------------|
| restricciones a la misma.  | vacuna           |

- 2. Gravedad: En este campo se seleccione NO. Si es un caso grave, recuerde reportarlo vía INS.
- **3. Fecha de inicio de ESAVI:** Se registrará la fecha en que ocurrió el error programático, según se conozca.

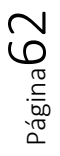

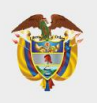

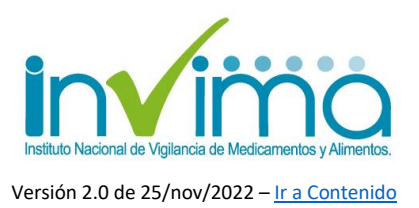

# 4.11. Sección Historia clínica y tratamiento médico previo relevante

En esta sección se registra información de antecedentes clínicos o consultas más recientes del paciente/usuario. Es importante describir los antecedentes médicos del paciente con suficiente nivel de detalle. Ej. diabetes mellitus tipo II, LUPUS, accidente cerebrovascular, trombocitopenia, tromboembolismo pulmonar, junto a detalles que se deban conocer del paciente o el caso.

Si el paciente acudió a urgencias o tuvo valoración médica, se debe adjuntar el soporte de epicrisis, la historia clínica, resultados de laboratorios clínicos, imágenes diagnósticas, entre otros. Para ello es necesario dar clic en el icono de clip, seleccionar el archivo, y dar clic en guardar. Debe realizarse el mismo procedimiento para cada archivo a cargar.

| Historia dinka anchor<br>Historial mèdico   Primer rivid de toma de dedisiones para compoteur   Vista en d primer nivel de toma de dedisiones en  Investigación nocesanta  Fecha prevista de investigación   Pecha de ejecución  Nivel assonad que dete compoteur   Fecha de ejecución  Nivel assonad que dete compoteur   Fecha de electricación final resizade  Conrantantino  Conrantantino                                                                                                    | le investigesión 0 |  |
|----------------------------------------------------------------------------------------------------|--------------------|--|
| Historia de foile antérior<br>Historia de foile antérior<br>Historia de foile de los de desisiones par extretation en la section de la section de | le investigesión 0 |  |
| Historial médico                                                                                                    | le investigeción 0 |  |
|                                                                                                    | la investigación 0 |  |
|                                                                                                    | la investigación O |  |
| Primer nivel de tons de decisiones para completor @  Vata en el primer nivel de tons de decisiones en Investigación nesesanta V  Rede precisia de investigación en Investigación nesesanta Pecha precisia de investigación en Investigación nesesanta Pecha de recorpicatio Pecha de recorpicatio Pecha de clasificación final renfizade Deginitation villedo para la evaluación de causalidad @  Conservatuación Conservatuación Conservatuación                                                                                                    | la investigación O |  |
| Primer stuli de toma de decisiones para completor @       Vista en el primer intel de toma de decisiones en la mestigación nessanta       V       S       No libriar las completor       Fecha prevista de intersigación que dete completor @       Fecha e republic de reporte a nivel nacional       Fecha de relación not restanta       Pecha de reporte a nivel nacional       Fecha de lastificación final restanta       Oraz evaluación       Conservaturación                                                                                                    | la investigación O |  |
| Inte en el animer nitel de tana de decisiones en la Intestigación neoceanta e jecución e fecha generalisa de intesfigación e fecha de ejecución e la decisiones en la decisiones en la decisiones en la decisiones en la decisione e la decisione e la decisióne e la decisióne e la    | la investigación O |  |
| v     S     No     No <td< td=""><td></td><td></td></td<>                                                                                                    |                    |  |
| iked assonal que dete completar 0<br>Techa de recorpictar 0 Indirectar 0 Degniatico vilido para la evaluación de cauadidad 0<br>↓ ↓ ↓ ↓ ↓ ↓ ↓ ↓ ↓ ↓ ↓ ↓ ↓ ↓ ↓ ↓ ↓ ↓ ↓                                                                                                     | v                  |  |
| iecha de recipición del reporte a nivel nacional Fecha de clasificación final realizada Diagnistico vilido para la evaluación de causalidad io<br>Cinar avaluación Cinar avaluación Cinar avaluación                                                                                                    |                    |  |
| Crear evaluación<br>Crear evaluación<br>Consectario @                                                                                                    |                    |  |
| Crear existención<br>Iornantario 🔒                                                                                                    |                    |  |
| omestario 🖗                                                                                                    |                    |  |
|                                                                                                    |                    |  |
|                                                                                                    |                    |  |
|                                                                                                    |                    |  |
| iccumentos adiátonales <b>(</b> )                                                                                                    |                    |  |
|                                                                                                    |                    |  |
|                                                                                                    |                    |  |

Figura 39 - Historia Clínica Relevante

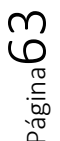

Instituto Nacional de Vigilancia de Medicamentos y Alimentos **Invima**  Oficina Principal: Cra 10 N° 64 - 28 - Bogotá Administrativo: Cra 10 N° 64 - 60 (60)(1) 742 2121

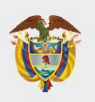

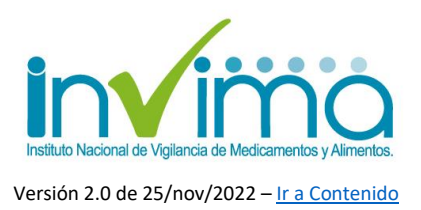

## 4.12. Sección Nivel nacional que debe completar

El Decreto 601 de 2021 del Ministerio de Salud y la Circular Externa 3000-0526-2021 del INVIMA establecen que para los EAPV NO GRAVES no es obligatoria la evaluación de causalidad, pero se establecen recomendaciones para que las IPS o entidades territoriales de salud la realicen según se consideren las situaciones inherentes a cada territorio.

Para crear una evaluación de causalidad de un **EAPV No grave** debe dirigirse a la sección *"Nivel nacional que debe completa"* y dar clic en el botón "**Crear evaluación**"<sup>18</sup>:

| Nivel nacional que debe completar                                   |                                        |                                                       |
|---------------------------------------------------------------------|----------------------------------------|-------------------------------------------------------|
| Fecha de recepción del reporte a nivel nacional<br>Crear evaluación | Fecha de clasificación final realizada | Diagnóstico válido para la evaluación de causalidad 🥥 |
|                                                                     |                                        |                                                       |

#### Figura 40 - Botón para creación de evaluación de causalidad del EAPV

Se desplegará una ventana en donde deberá seleccionar la metodología adecuada. El campo fuente se autocompletará con el nombre del perfil que esté realizando la evaluación. Tenga en cuenta que se debe escoger el método **WHO AEFI**. Para cada reacción adversa reportada le figurará una lista desplegable luego, seleccione el resultado de causalidad que corresponda:

<sup>&</sup>lt;sup>18</sup> La IPS Vacunadora deberá diligenciar todos los campos que se encuentran dentro del formulario, para que de esta forma pueda habilitarse la opción de crear evaluación.

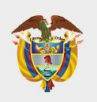

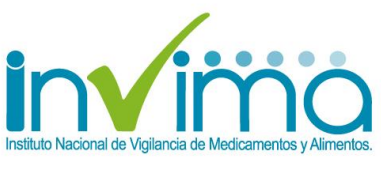

| echa de recepción del reporte a nivel nacional |                                                                                   | Fecha de clasificación final realizada              | Diagnóstico válido para la evaluación de causalidad 🤤 | Diagnóstico válido para la evaluación de causalidad 🤢 |  |  |
|------------------------------------------------|-----------------------------------------------------------------------------------|-----------------------------------------------------|-------------------------------------------------------|-------------------------------------------------------|--|--|
| v                                              |                                                                                   | V                                                   |                                                       | ~                                                     |  |  |
| Evaluación de causalidad                       |                                                                                   |                                                     |                                                       |                                                       |  |  |
| Metodología utilizada 🤤                        | Source (3)                                                                        |                                                     |                                                       |                                                       |  |  |
| WHO AEFI                                       | ✓ Hospital X                                                                      | TEST                                                |                                                       |                                                       |  |  |
| Relación entre la o las vacunas so             | spechosas / interactuan                                                           | tes y los ESAVIs 🥹                                  |                                                       |                                                       |  |  |
|                                                | COVID-19 Vaccin                                                                   | e Moderna                                           |                                                       |                                                       |  |  |
| Herpes zóster                                  |                                                                                   |                                                     |                                                       |                                                       |  |  |
|                                                |                                                                                   |                                                     |                                                       |                                                       |  |  |
|                                                | A1. Reacción                                                                      | relacionada con la vacuna                           |                                                       |                                                       |  |  |
|                                                | A2. Reacción                                                                      | relacionada con defectos en la calidad de la vacuna |                                                       |                                                       |  |  |
| omentario 🧕                                    | A3. Reacción relacionada con un error en la inmunización                          |                                                     |                                                       |                                                       |  |  |
|                                                | A4. Reacción relacionada con la ansiedad generada por la inmunización             |                                                     |                                                       |                                                       |  |  |
|                                                | B1. La relación temporal es coherente; pero la evidencia no es concluyente        |                                                     |                                                       |                                                       |  |  |
|                                                | B2. Tendencias contradictorias de coherencia e inconsistencia para una asociación |                                                     |                                                       |                                                       |  |  |
|                                                | C. Coincidente                                                                    | (condiciones subyacentes o emergentes)              |                                                       |                                                       |  |  |
| ocumentos adicionales 🧐                        | D. Inclasificab                                                                   | le                                                  |                                                       |                                                       |  |  |

#### Figura 41 - Espacio para evaluación de causalidad de EAPV

La evaluación de causalidad se debe realizar a través de la metodología *WHO AEFI*, <u>*NO con WHO-UMC Causality*, de acuerdo con los lineamientos de la OPS en la</u> <u>materia</u>. Podrá mantener el caso bajo evaluación, si está a la espera de criterios para definir la causalidad. Cuando esto último se complete, *deberá marcar el reporte como cerrado y delegarlo a la Dirección Territorial de su jurisdicción*, para que, de esta manera, la entidad territorial realice la validación de los datos y la verificación de causalidad respectiva, para así delegar finalmente al Invima, quien consolidará y enviará estos reportes a la base mundial de UMC-OMS (VigiLyze®/VigiBase®).

Cuando el EAPV sea originado por un EPRO, se completará la evaluación de causalidad del EAPV solamente, puesto que al **error programático no se le realiza evaluación de causalidad**, siendo necesario <u>registrar las conclusiones de la</u> <u>investigación realizada sobre el EPRO en el campo "Comentario"</u>.

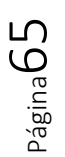

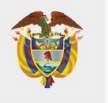

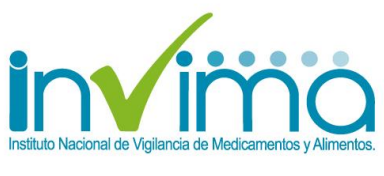

| Nivel nacional que debe completar 🕤                                                                                                    |
|----------------------------------------------------------------------------------------------------|
| Fecha de recepción del reporte a nivel nacional     Fecha de clasificación final realizada     Diagnóstico válido para la evaluación de causalidad •       Crear evaluación     Comentario • |

Figura 42 Campos para evaluación de Ente Territorial

## 4.13. Sección Documentos adicionales.

Se puede adjuntar al reporte la documentación que se crea pertinente, por ejemplo, el pdf del carné de vacunación, acta de la reunión de investigación del caso o plan de mejoramiento. Por cada documento se debe colocar el nombre de este. <u>Los</u> <u>documentos solo son visibles entrando en los casos individuales.</u>

| Documentos adicionales 🤪 |   |   |
|--------------------------|---|---|
|                          | Ø | â |
| +                        |   |   |

Figura 43 - Cuadro para inserción de documentos.

## 4.14. Cierre y delegación del EAPV

Para cerrar el caso será necesario que usted cambie el estado del reporte a cerrado. Para ello, guarde el reporte en la esquina superior derecha del mismos y ubique el botón "*Estado del Reporte*". Dé clic y a continuación seleccione *cerrado*.

El último paso será la delegación del caso a la Entidad Territorial correspondiente (DTS Dirección Territorial de Salud) que tenga competencia sobre la IPS reportante. Para ello debe dar clic en el botón "*Delegar a organización*" y **seleccionar la que corresponda según su jurisdicción** (<u>Ver sección 4.3</u>).

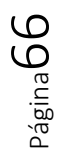

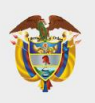

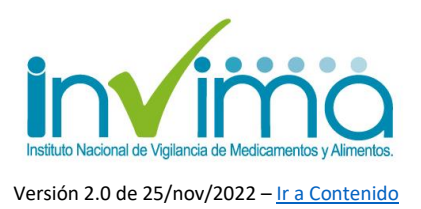

# **5. SOLICITUD DE USUARIO**

El INVIMA, a través de la Circular Externa 3000-0526-2021, otorgó los lineamientos sobre la inscripción y uso de la plataforma VigiFlow® para el reporte de eventos adversos y problemas relacionados con medicamentos por parte de las IPS en el territorio nacional. En dicha norma se explicita el mecanismo mediante el cual se asignan y activan los usuarios de la plataforma. Según lo allí establecido, solo se otorgarán usuarios para las IPS que tengan servicio farmacéutico o servicio de vacunación habilitado por la Dirección Territorial de Salud (DTS) que le corresponda según la jurisdicción donde se ubique el prestador. Para ello, el interesado deberá ponerse en contacto con la DTS del Ente Territorial quien solicitará y verificará el cumplimiento de los requisitos para autorizar la creación del usuario y remitirá la solicitud al INVIMA, el cual, <u>solo y exclusivamente bajo el requerimiento directo de la DTS a través de los mecanismos internos diseñados para tal fin</u>, procederá con la creación de la cuenta. Acto seguido, el usuario solicitante deberá completar la activación ingresando al sistema y siguiendo las instrucciones que le serán enviadas a través del correo electrónico escogido como usuario del Sistema.

Es importante señalar que el usuario de VigiFlow® no se adquiere, siendo un trámite completamente gratuito ante las DTS y este Instituto. Las únicas vías de solicitud de usuario que están habilitadas son los canales dispuestos por cada DTS para dicho fin, los cuales suelen estar disponibles en las páginas web de los Entes Territoriales. De igual forma, dependiendo de la estructura del Programa Institucional de Farmacovigilancia le corresponderán diversos usuarios, siendo que, como se establece en la circular referenciada, **para las sedes de IPS de una misma organización ubicadas en diferentes entes territoriales se deberá solicitar usuario VigiFlow® individual**. Esto es, para una IPS ubicada en la ciudad de Buenaventura se deberá acudir a la Secretaría Departamental de Salud del Valle del Cauca mientras que para una IPS ubicada en Bogotá D.C. se deberá acudir a la

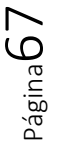

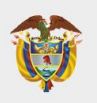

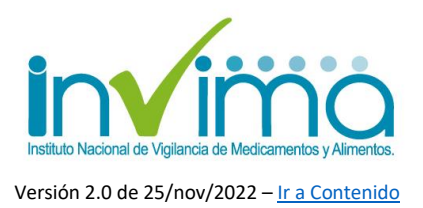

Secretaría Distrital de Salud de Bogotá D.C. Ambas entidades tramitarán los usuarios respectivos, *exigiendo un correo electrónico independiente en cada caso*.

Por otra parte, si se trata de sedes de **IPS ubicadas dentro de la misma Entidad Territorial** y que cuenten con mismo NIT (estén bajo el amparo de una misma personería jurídica) o bajo un mismo Registro Especial de Prestadores de Salud REPS, **estas solo requerirán de un (1) usuario de VigiFlow®**, siendo necesario que el Programa Institucional de Farmacovigilancia se centralice para dar cumplimiento a este lineamiento. Si por el contrario se trata de IPS ligadas a una misma organización pero que cuentan con personerías jurídicas independientes o Registro Especial de Prestadores de Salud REPS independientes, las mismas se entenderán como establecimientos individuales, con habilitación de servicios farmacéuticos o de vacunación propios, y por ende, con activación de usuarios de VigiFlow independientes; de la misma manera, el Programa de Farmacovigilancia deberá estar adaptado a la situación particular, y los procesos y procedimientos asociados así lo deberán reflejar.

Recuerde que, independientemente de la centralización de su Sistema de Farmacovigilancia, cada sede deberá contar con un responsable en la materia, siendo que el referente de farmacovigilancia será el administrador del usuario de VigiFlow® dentro de la jurisdicción respectiva; en otras palabras, **para sedes ubicadas dentro de una misma Entidad Territorial (con mismo NIT o REPS)** deberá designarse un Referente de Farmacovigilancia que las coordine y quien contará con representación efectiva en cada sede para gestionar las labores asociadas al ejercicio de la farmacovigilancia en la Institución.

Las Instituciones Prestadoras de Servicios de Salud - IPS - que cuenten con Servicio Farmacéutico o Servicio de Vacunación habilitado por la Entidad Territorial correspondiente deben implementar y mantener Programas Institucionales de

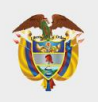

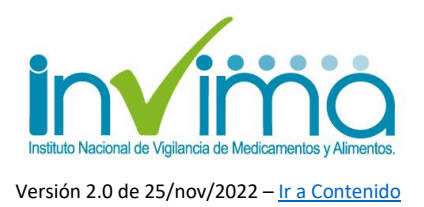

Farmacovigilancia y Programas Ampliados de Inmunizaciones, según les aplique, documentados y ejecutados de acuerdo con las políticas de calidad del Establecimiento, generando evidencia documental que permita reconocer las acciones realizadas en el asunto y estableciendo mecanismos para fomentar el uso seguro de productos farmacéuticos dentro de la Institución a través de procesos y procedimientos adecuados y en consonancia con la realidad de la operación.

Adicionalmente, el INVIMA como cabeza de la Red Nacional de Farmacovigilancia inscribe a todos los establecimientos involucrados con la seguridad de productos farmacéuticos en el país, asignándoles un número o código PNF individual por medio de la Plataforma SIVICOS, que fungió como antiguo sistema de reporte de eventos adversos del país hasta la llegada de VigiFlow®. Los establecimientos que se dedican al expendio, fabricación o utilización de medicamentos, productos biológicos, productos fitoterapéuticos y homeopáticos y suplementos dietarios deben estar inscritos en la Red Nacional de Farmacovigilancia, manteniendo sus datos actualizados, en especial, los datos de contacto y de identificación del Referente de Farmacovigilancia del establecimiento.

Con la llegada de VigiFlow® las posibilidades de captación de datos relacionados con la seguridad de los productos farmacéuticos vigilados por el INVIMA se ampliaron sustancialmente, requiriendo capacitación continua de los usuarios en el uso de dicha plataforma. Por ello, a través del Aula Virtual del INVIMA, un espacio de todo el Instituto para educación virtual, se han dictado cursos permanentes sobre el uso de la plataforma para el reporte de Problemas Relacionados con Medicamentos en VigiFlow®, los cuales son certificados y requeridos para activar el usuario de la plataforma.

Por último, VigiFlow® es un sistema de gestión de información en línea que debe guardar trazabilidad y auditoría de los datos que almacena para dar cumplimiento a

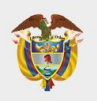

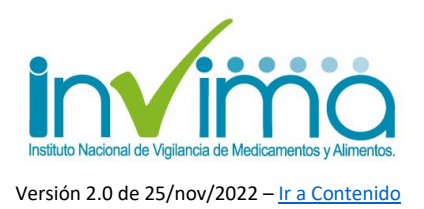

las Buenas Prácticas de Farmacovigilancia y a los Estándares ICH E2B, es por ello por lo que los usuarios se identifican por medio de direcciones de correo electrónico.

El INVIMA ha limitado el número de usuarios a asignar para favorecer la trazabilidad y mantenimiento histórico de los datos recabados, por lo que solamente es permitido un (1) usuario por IPS asignado al Servicio Farmacéutico idealmente y al Servicio de Vacunación, en caso tal de que se trate de una IPS Vacunadora sin Servicio Farmacéutico. El usuario queda bajo la directa custodia del referente de farmacovigilancia o el referente de la IPS Vacunadora, sin que pertenezca a ellos pues es un usuario institucional. Esto implica que las cuentas de correo electrónico que los usuarios escojan para asignación de cuenta en VigiFlow® deben ser cuentas institucionales, preferiblemente con dominios web institucionales o propios, valga la redundancia. No obstante, también son aceptadas cuentas de correo electrónico institucionales alojadas en servidores de correo electrónico masivo (Gmail, Hotmail, Outlook, etc.) cuya identificación haga referencia a un uso serviciofarmacéuticoESEHJTR@gmail.com corporativo (p. ej. 0 farmacovigilanciabogotá@clinicadelniño.org)

En cuanto a las Entidades Territoriales, se le asignará usuario de VigiFlow® de nivel 2 al referente territorial de farmacovigilancia. Solamente, mediante solicitud formal de la Entidad Territorial, en la que se verificará la existencia y ejecución de procesos y procedimientos escritos que respalden el requerimiento, se creará un usuario de VigiFlow® adicional para el referente territorial de vacunación, el cual será utilizado exclusivamente para la gestión territorial de los EAPV.

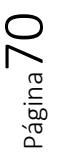

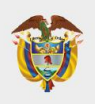

MINISTERIO DE SALUD Y PROTECCIÓN SOCIAL

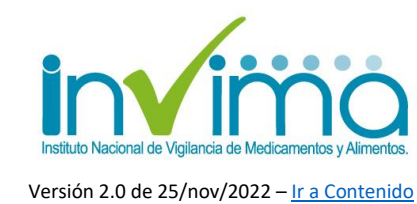

Tabla 2 - Requisitos previos para solicitud de Usuario VigiFlow de una IPS

| Requisitos esenciales que debe cumplir una IPS para solicitar un usuario de VigiFlow®                                                                                                    |
|----------------------------------------------------------------------------------------------------|
| <ol> <li>Tener habilitado y en funcionamiento el Servicio Farmacéutico o el<br/>Servicio de Vacunación.</li> </ol>                                                                                                    |
| <ol> <li>Contar con un Programa Institucional de Farmacovigilancia o un<br/>Programa Ampliado de Inmunizaciones documentado y ejecutado acorde<br/>con los lineamientos de calidad de la Institución.</li> </ol>                                                                                                    |
| <ol> <li>Estar inscrita en la Red Nacional de Farmacovigilancia, mostrando<br/>sustento documental de PNF activo y con datos de referente, contacto,<br/>ubicación y denominación actualizados.</li> </ol>                                                                                                    |
| 4. Haber obtenido el certificado de realización y aprobación por parte del<br>referente de farmacovigilancia de la IPS del curso " <i>VigiFlow® - Programa</i><br><i>Nacional de Farmacovigilancia</i> " disponible de forma gratuita y<br>permanente en el Aula Virtual del INVIMA alojada en la página web del<br>Instituto <sup>19</sup> . |
| 5. Crear, mantener y asegurar la trazabilidad histórica de un correo<br>electrónico institucional que servirá como usuario de la plataforma y debe<br>ser manejado como una cuenta organizacional guardando las debidas<br>precauciones de ciberseguridad y transmisión completa de la información<br>entre las partes.                       |

Página /

<sup>&</sup>lt;sup>19</sup> Se recomienda que cuando ingrese un nuevo referente de farmacovigilancia, la IPS le exija en su documentación de ingreso laboral la realización de este curso, con el fin de asegurar conocimiento del manejo de esta plataforma.

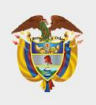

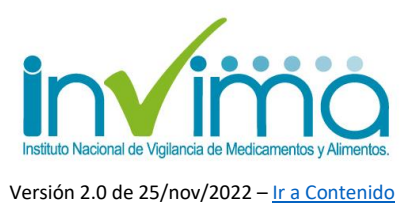

# 6. INVESTIGACIÓN Y HERRAMIENTA DE ANÁLISIS DE CAUSALIDAD

Para aportar a la evaluación de EAPV, ponemos a su disposición los siguientes diagramas de decisión que orientan el análisis de EAPV:

Revisar todos los pasos, seguir la ruta obligatoria (flecha roja) y marcar con un  $\square$  todas las respuestas posibles.

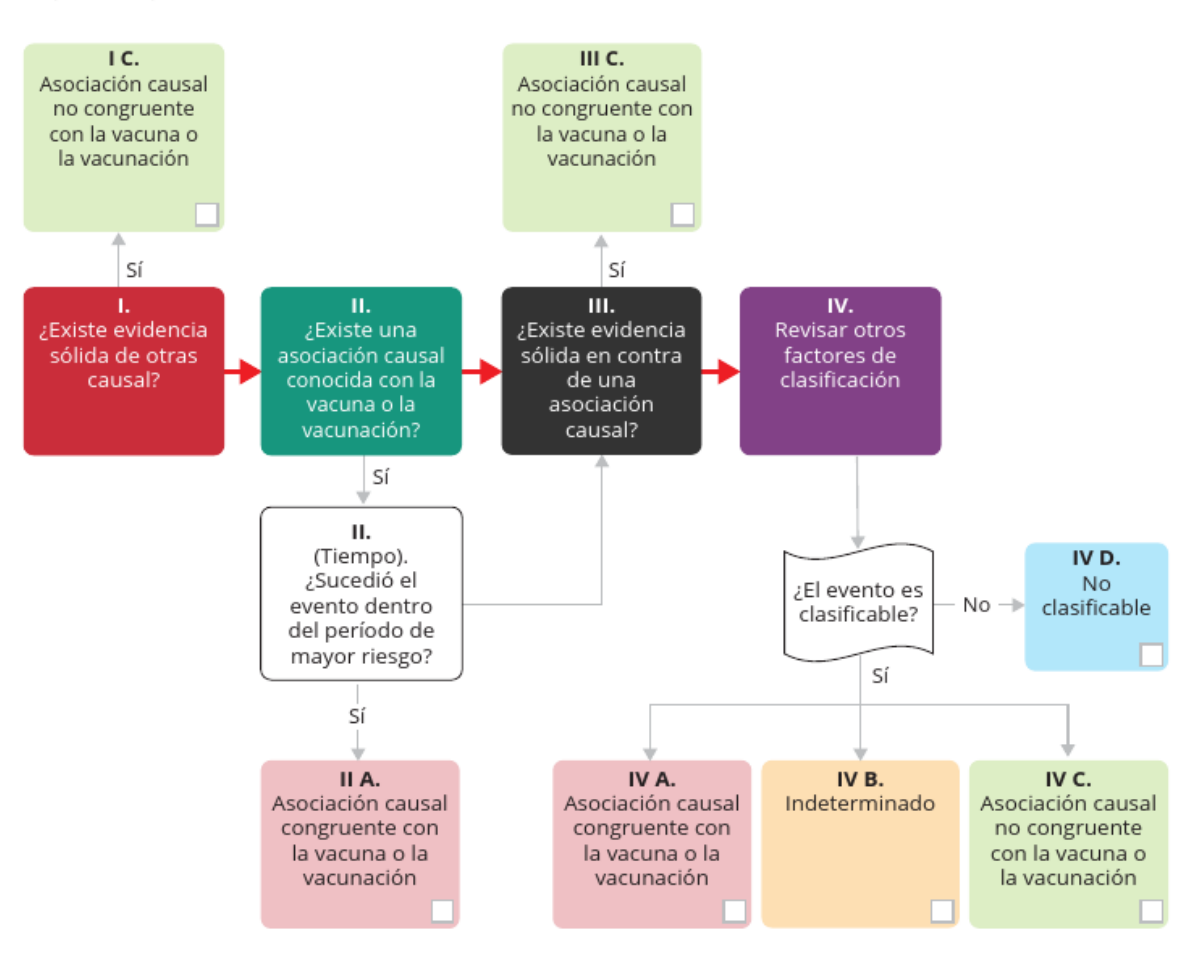

Figura 44 - Algoritmo de Evaluación EAPV

Oficina Principal: Cra 10 N° 64 - 28 - Bogotá Administrativo: Cra 10 N° 64 - 60 (60)(1) 742 2121
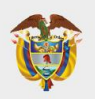

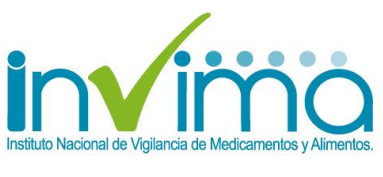

Versión 2.0 de 25/nov/2022 – Ir a Contenido

#### Información adecuada disponible

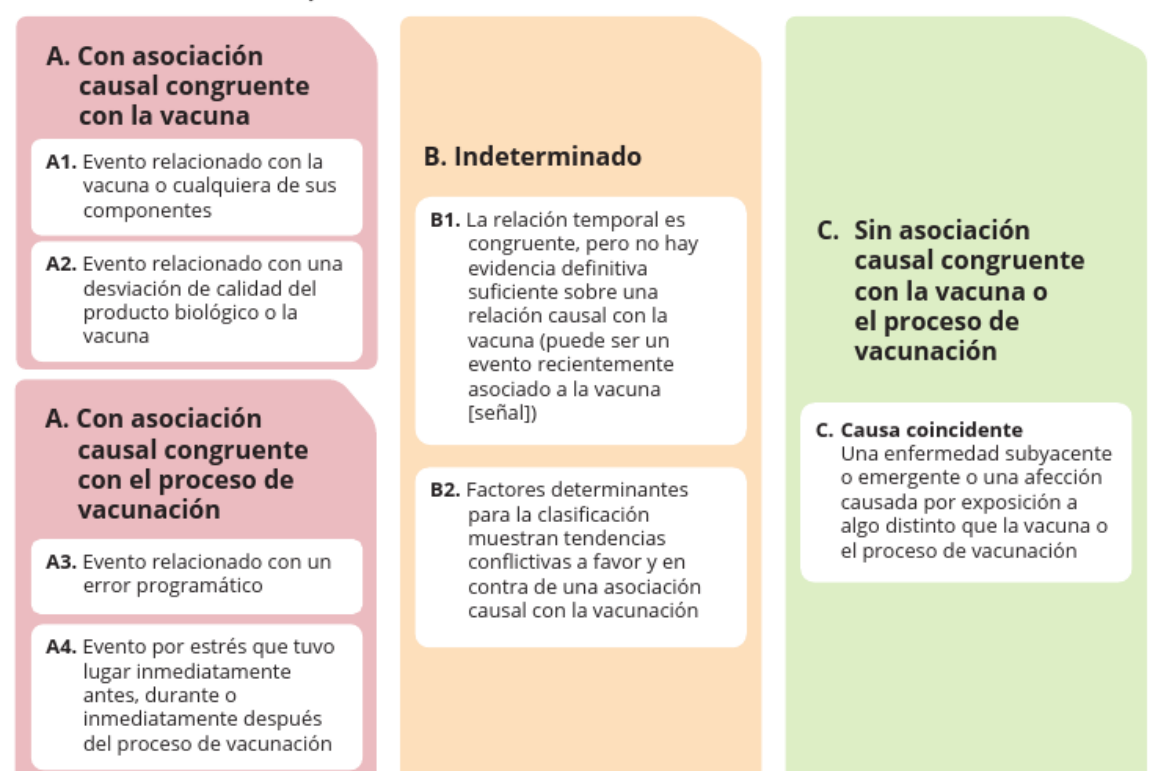

### Información adecuada NO disponible

### No clasificable

Especificar la información adicional requerida para clasificar el caso

En situaciones en las que se identifiquen eventos falsos y se haya iniciado el análisis de causalidad, estos se incluirán en esta categoría

NS: no se sabe, NA: no aplica, GACVS: Comité Consultivo Mundial sobre Seguridad de las Vacunas, ESAVI: evento supuestamente atribuible a la vacunación o a la inmunización.

Figura 45 - Clasificación de causalidad de EAPV

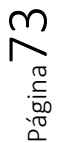

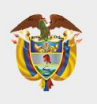

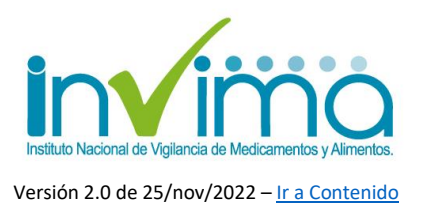

# 7. ANÁLISIS DE EVENTOS RELACIONADOS CON LA VACUNA O CON CUALQUIERA DE SUS COMPONENTES

En aquellos EAPV que son causados por una o más propiedades inherentes del producto biológico, ya sea el principio activo o cualquier otro de los componentes de la vacuna (i.e. adyuvantes, preservantes o estabilizantes) (Manual regional de la OPS), se hace una profundización en su análisis, teniendo en cuenta los siguientes criterios de escogencia:

- 1. EAPV que se presenta minutos, horas, días posterior a vacunación.
- EAPV que presenta algún síntoma como: tos, sensación de disnea, prurito, urticaria, dolor torácico, dolor en miembros inferiores o superiores, cefalea de difícil manejo, eritema localizado o generalizado.
- 3. Antecedente de alergia a vacunas o medicamentos.
- 4. Uso de antihistamínicos, corticoides, adrenalina durante el evento.

¿Cómo se realiza la verificación del caso?

- 1. Se revisa historia clínica
- 2. Se corrobora que tenga investigación de campo por parte del INS
- Se evidencia la realización de la Mesa de unidad de análisis de la Dirección territorial de Salud

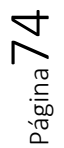

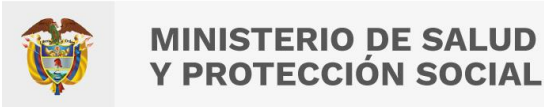

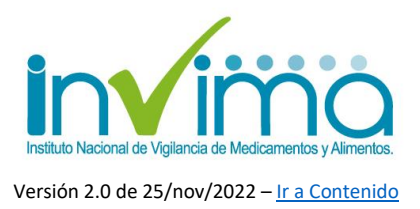

¿Cómo se realiza el análisis?

- 1. Solicitar al INS los casos que han sido reportados por ellos como atribuibles a los componentes de las vacunas.
- 2. Revisar CO (Código del reporte), por la plataforma VigiFlow.
- 3. Confirmar nombre de la vacuna COVID-19.
- 4. Consultar archivos adjuntos como:
  - Historia clínica
  - Formato de investigación de campo por parte del INS
  - Acta de mesa de unidad de análisis por parte del departamento

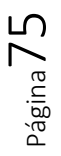

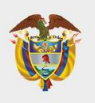

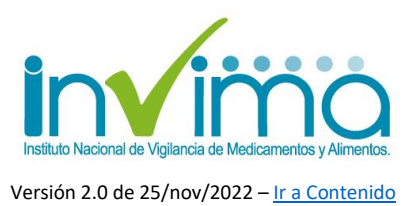

# 8. ANÁLISIS DE FALLOS POSVACUNALES

Se recuerda que no existe vacuna que proteja de la enfermedad al 100%. Hay personas que inclusive estando vacunadas no generan la protección adecuada y se infectan del patógeno, desarrollando síntomas no esperados con la administración de la vacuna. Dicha situación se debe reportar de la siguiente manera en la opción evento adverso (MedDRA):

| vomore cel evento adverso reportado                                                     | Grave O<br>Si No<br>Vaciar los campos                        | Criterio (a) de Gravedad 🔹<br>Nuerte<br>Discepcolidad<br>Amenaza la vida | Anomalia congénita Hospitalización Otro evento méldico relevante | Fecha de inicio de ESAVI Hora O<br>Compared to the finalización del ESAVI<br>Hora O<br>Hora O<br>Esavi<br>Hora O<br>Compared to the finalización del ESAVI<br>Duración |
|-----------------------------------------------------------------------------------------|--------------------------------------------------------------|--------------------------------------------------------------------------|------------------------------------------------------------------|----------------------------------------------------------------------------------------------------|
| MedDRA<br>Jerarquías<br>LLT Fallo vacunal<br>PT Fallo vacunal                           |                                                              |                                                                          |                                                                  | LLTs bajo el mismo PT<br>Alteración de la respuesta a la vacuna                                                                                                    |
| HLT Respuestas terapéutica<br>HLGT Efectos terapéuticos y<br>SOC Trastornos generales y | as y no terapéutio<br>no terapéuticos (<br>alteraciones en e | cas<br>(excl toxicidad)<br>el lugar de administrad                       | ción                                                             |                                                                                                    |
| ,                                                                                       |                                                              |                                                                          |                                                                  |                                                                                                    |

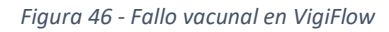

Para llegar a esta conclusión se tiene en cuenta el periodo de incubación de la enfermedad y el tiempo para adquirir la protección después de la vacuna. No siempre que se presente la enfermedad se debe a fallo de la vacuna ya que esta se puede dar por otros factores como errores programáticos, el número de dosis necesarias primarias o de refuerzo, entre otros.

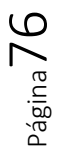

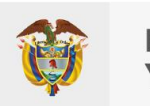

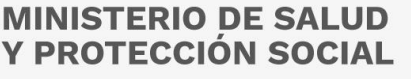

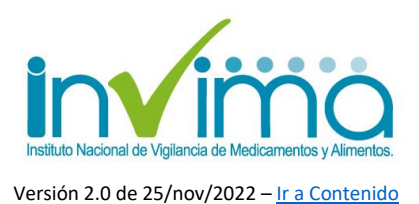

Otros criterios de análisis son aspectos como:

- Síntomas respiratorios
- > Déficit neurológico
- Síntomas cardiovasculares
- Muerte súbita
- > Tener toma de PCR Sars-Cov2/ anticuerpos.

¿Qué debemos tener para realizar la evaluación?

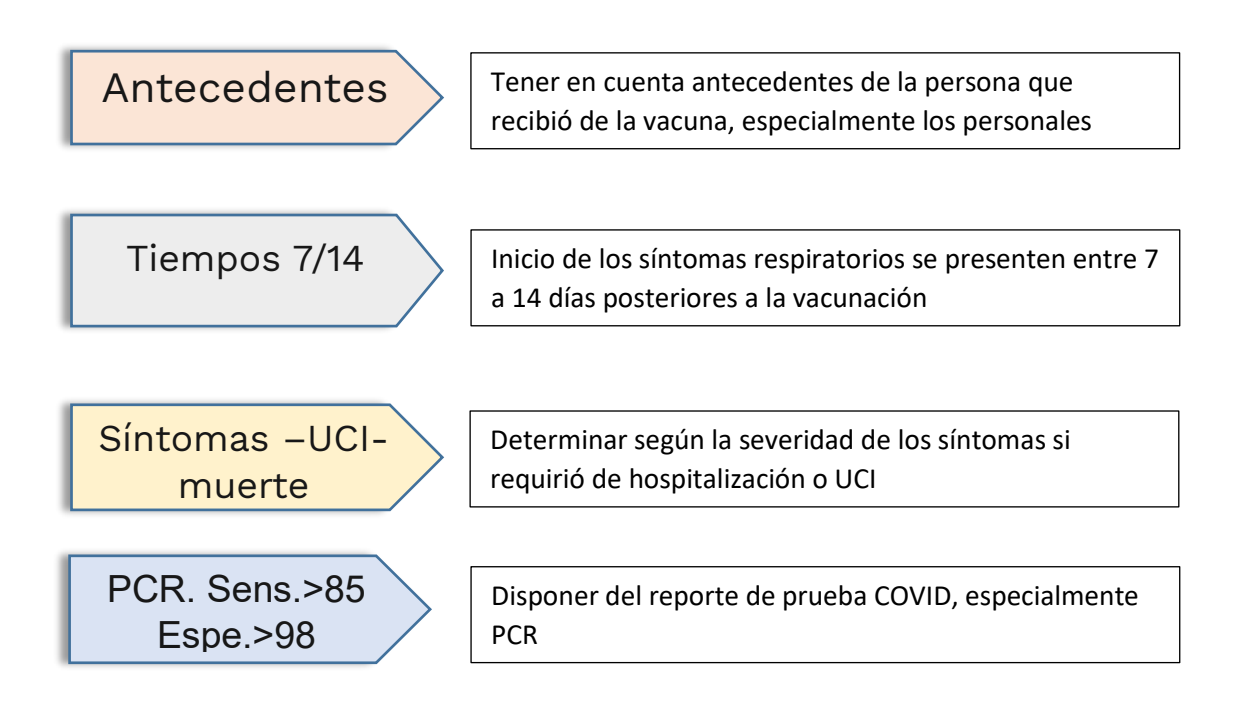

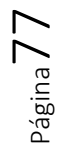

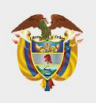

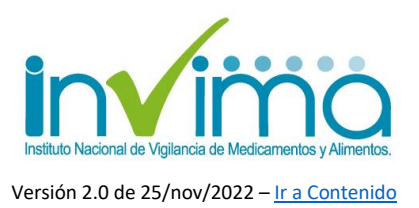

## 9. CONTACTO

Frente a cualquier inquietud o asesoría con respecto al proceso de Reporte de Eventos Adversos Posteriores a la Vacunación en VigiFlow®, puede comunicarse con el Grupo de Farmacovigilancia del INVIMA a través de los canales oficiales de PQRS del Instituto o escribiendo un correo electrónico a la dirección reportefv@invima.gov.co.

No olvide que puede encontrar información adicional sobre el Programa Nacional de Farmacovigilancia en el micrositio web del Grupo de Farmacovigilancia del INVIMA en la dirección <u>https://www.invima.gov.co/es/web/guest/biologicos-y-de-sintesis-quimica</u> dando clic en el botón vigilancia ubicado en el centro de la página.

Si se requiere más información u orientación relacionada con el Programa Ampliado de Inmunizaciones contacte al Referente PAI Territorial de su jurisdicción o contacte al Grupo de Gestión Integrada de Enfermedades Inmunoprevenibles de la Subdirección de Enfermedades Transmisibles del Ministerio de Salud y Protección Social a través de los canales de comunicación disponibles en el sitio web de dicha entidad.

Esperamos esta guía sea de utilidad para fortalecer el proceso de Gestión de EAPV en Colombia.

Elaboró: QF SACP – Profesional Contratista Revisó: ING MVUD – Profesional Especializado Aprobó: QF WSL – Coordinador del Grupo de Farmacovigilancia

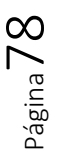

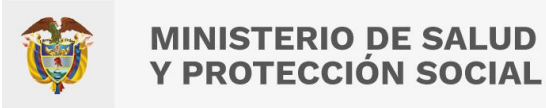

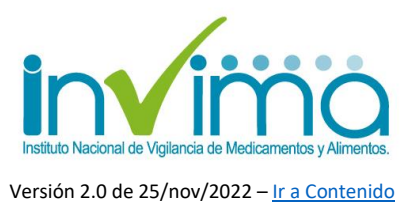

## 10. ANEXO 1 – LISTADO DE VACUNAS DEL PAI EN TERMINOLOGÍA WHODRUG

Se anexa listado a este documento.

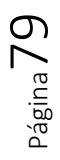

Instituto Nacional de Vigilancia de Medicamentos y Alimentos Invima

Oficina Principal: Cra 10 N° 64 - 28 - Bogotá Administrativo: Cra 10 N° 64 - 60 (60)(1) 742 2121